# brother.

# Sách Hướng dẫn Cài đặt Nhanh

# Máy in Nhãn QL-720NW

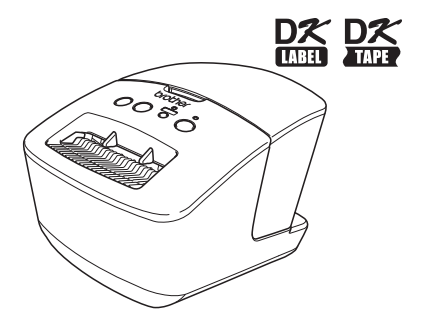

Đảm bảo đã đọc và hiểu rõ sách hướng dẫn này trước khi sử dụng máy. Chúng tôi khuyến cáo bạn nên cất giữ sách hướng dẫn này gần đó để tham khảo sau này. Không phải tất cả các kiểu máy đều có ở moi guốc gia.

www.brother.com

Cảm ơn bạn đã mua sản phẩm Brother QL-720NW.

Hướng dẫn này mô tả ngắn gọn các bước để bắt đầu sử dụng sản phẩm Brother QL-720NW.

Xem Hướng dẫn Người dùng để biết chi tiết. Hướng dẫn Người dùng này có thể được tìm thấy trong thư mục Sách Hướng dẫn trên đĩa CD-ROM đi kèm.

Chúng tôi đề nghị bạn đọc hướng dẫn này một cách cẩn thận trước khi sử dụng sản phẩm Brother QL-720NW, và sau đó cất giữ gần đó để tham khảo sau này.

### Công bố tuân thủ ENERGY STAR<sup>®</sup> Quốc tế

Mục đích của Chương trình Quốc tế ENERGY STAR<sup>®</sup> là thúc đẩy sự phát triển và phổ biến của các thiết bị văn phòng sử dụng năng lượng hiệu quả.

Là một Đổi tác ENERGY STAR<sup>®</sup>, Brother Industries, Ltd. đã xác định rằng sản phẩm này đáp ứng các hướng dẫn ENERGY STAR<sup>®</sup> về hiệu quả sử dụng năng lượng.

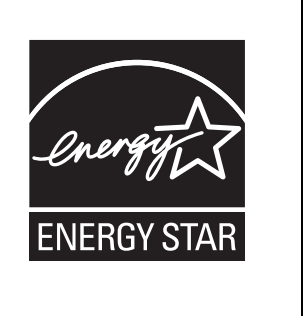

### ■LƯU Ý QUAN TRỌNG

Sản phẩm này được chấp thuận sử dụng chỉ tại quốc gia đã mua sản phẩm đó. Không được sử dụng sản phẩm này ở bên ngoài quốc gia đã mua sản phẩm đó vì điều này có thể vi phạm các quy định về viễn thông vô tuyến và năng lượng của quốc gia đó.

Sản phẩm này hỗ trợ Windows<sup>®</sup> XP/Windows Vista<sup>®</sup>/Windows<sup>®</sup> 7/Windows Server<sup>®</sup> 2003/Windows Server<sup>®</sup> 2008/ Mac OS X 10.5.8 - 10.7.

Windows<sup>®</sup> XP trong tài liệu này đại diện cho Windows<sup>®</sup> XP Professional và Windows<sup>®</sup> XP Home Edition. Ngoài ra, Windows<sup>®</sup> XP trong sách hướng dẫn này không đại diện cho Windows<sup>®</sup> XP x64 Edition.

Windows Vista<sup>®</sup> trong tài liệu này đại diện cho tất cả các bản Windows Vista<sup>®</sup>.

Windows<sup>®</sup> 7 trong tài liệu này đại diện cho tất cả các bản Windows<sup>®</sup> 7.

Windows Server<sup>®</sup> 2003 trong tài liệu này đại diện cho Windows Server<sup>®</sup> 2003, Windows Server<sup>®</sup> 2003 R2. Ngoài ra, Windows Server<sup>®</sup> 2003 trong tài liệu này không đại diện cho Windows Server<sup>®</sup> 2003 x64 Edition.

Windows Server<sup>®</sup> 2003 trong tài liệu này không đại diện cho Windows Server<sup>®</sup> 2003 x64 Edition. Windows Server<sup>®</sup> 2008 trong tài liệu này đại diện cho tất cả các bản Windows Server<sup>®</sup> 2008 và

Windows Server<sup>®</sup> 2008 R2.

# Μụς Ιụς

|   | Mục lục ••••••                                                                                      | •• 1         |
|---|----------------------------------------------------------------------------------------------------|--------------|
|   | Thông tin Chung ••••••                                                                              | •• 2         |
|   | Sử dụng máy một cách an toàn •••••••<br>Biện pháp Phòng ngừa Tổng quát ••••••                       | •• 3<br>•• 5 |
| 1 | Mở gói sản phẩm QL-720NW ••••••                                                                     | •• 7         |
| 2 | Mô tả các Bộ phận ••••••••••••••••••••••••••••••••••••                                              | •• 8<br>•• 8 |
| 3 | Kết nối Nguồn Điện•••••                                                                             | •• 8         |
| 4 | Cài Cuộn DK••••••                                                                                   | ••9          |
| 5 | Cài đặt Phần mềm ······                                                                             | •• 10        |
|   | Đối với người dùng giao diện USB (Windows <sup>®</sup> )••••••                                      | •• 11        |
|   | Đối với người dùng giao diện mạng có dây (Windows $^{\circ}$ ) •••••••••••••••••••••••••••••••••••• | •• 15        |
|   | Đối với người dùng giao diện mạng có dây (Macintosh) ••••••••                                       | •• 18        |
|   | Đối với người dùng giao diện mạng không dây •••••••                                                 | •• 20        |
|   | Đôi với người dùng Windows <sup>®</sup> ······<br>Đối với người dùng Macintosh·····                 | •• 23        |
| 6 | Cài đặt và sử dụng nhận mềm khác ••••••                                                             | • 31         |
| 0 | BRAdmin Light (Windows <sup>®</sup> ) ••••••••••••••••••••••••••••••••••••                          | •• 31        |
|   | BRAdmin Light (Macintosh) •••••••                                                                   | •• 32        |
|   | P-touch Editor Lite LAN (Windows®) ••••••                                                           | •• 33        |
| 7 | Khởi động trợ giúp P-touch Editor ••••••                                                            | •• 34        |
|   | Đối với Windows $^{ m @}$ ••••••                                                                    | •• 34        |
|   | Đối với Macintosh ••••••                                                                            | •• 35        |

# Thông tin Chung

# Thông báo về Biên dịch và Xuất bản

Sách hướng dẫn này đã được biên dịch và xuất bản dưới sự giám sát của Brother Industries, Ltd., bao gồm các mô tả và đặc tính kỹ thuật mới nhất của các sản phẩm.

Nội đung của sách hướng dẫn này và đặc tính kỹ thuật của sản phẩm này có thể thay đổi mà không cần thông báo trước.

Brother bảo lưu quyền thay đổi mà không cần thông báo về đặc tính kỹ thuật và các tài liệu đi kèm theo đây cũng như sẽ không chịu trách nhiệm đối với bất cứ thiệt hại nào (bao gồm do hậu quả) gây ra bởi việc dựa trên các tài liệu được trình bày, bao gồm nhưng không giới hạn trong số các lỗi do in ấn và lỗi khác liên quan đến ấn bản này.

Các hình ảnh màn hình trong sách hướng dẫn này có thể khác biệt tùy theo Hệ điều hành hoặc máy in của bạn.

© 2012 Brother Industries, Ltd. Moi quyền đã được bảo lưu.

## ■Thương hiệu

Logo Brother là thương hiệu đã đăng ký của Brother Industries, Ltd.

Brother là thương hiệu đã đăng ký của Brother Industries, Ltd.

Microsoft, Windows Vista, Windows Server và Windows là các thương hiệu đã đăng ký hoặc thương hiệu của Microsoft Corp. tại Hoa Kỳ và/hoặc các quốc gia khác.

Apple, Macintosh Mac OS, iPhone, iPod touch, iPad và Safari là các thương hiệu của Apple Inc., đã đăng ký tại Hoa Kỳ và các quốc gia khác.

Wi-Fi và Wi-Fi Alliance là các thương hiệu đã đăng ký của Wi-Fi Alliance.

Wi-Fi Protected Setup, WPA, và WPA2 là các dấu hiệu của Wi-Fi Alliance.

Android là thương hiệu của Google Inc.

Tên các phần mềm hoặc sản phẩm khác được sử dụng trong tài liệu này là các thương hiệu hoặc thương hiệu đã đăng ký của các công ty tương ứng đã phát triển chúng.

Mỗi chủ sở hữu tiêu đề phần mềm được đề cập trong hướng dẫn này có Thỏa thuận Cấp phép Phần mềm (Software Licence Agreement) cụ thể đối với các chương trình thuộc sở hữu của họ.

Bất kỳ tên thương mại và tên sản phẩm nào của các công ty xuất hiện trên các sản phẩm của Brother, các tài liệu liên quan và bất cứ tài liệu nào khác đều là thương hiệu hoặc thương hiệu đã đăng ký của các công ty tương ứng đó.

# ■Các biểu tượng sử dụng trong Hướng dẫn này

Các biểu tượng được sử dụng xuyên suốt trong hướng dẫn này như sau:

- Biểu tượng này trình bày các thông tin hoặc chỉ dẫn cần phải tuân theo. Nếu bỏ qua, điều này có thể dẫn đến thương tổn, thiệt hại hoặc không hoạt động.
- Biểu tượng này trình bày các thông tin hoặc chỉ dẫn có thể giúp bạn hiểu rõ hơn và sử dụng máy hiệu quả hơn.

# ■Lưu ý Cấp phép Nguồn Mở

Sản phẩm này bao gồm phần mềm mã nguồn mở.

Vui lỏng xem Ghi chủ Cấp phép Mã nguồn Mở và Thông tin Bản quyền trên đĩa CD-ROM đi kèm. (Đối với Windows<sup>®</sup>) "X:License.txt" (trong đó X là ký tự ổ đĩa của bạn).

(Đối với máy Macintosh) Nhấp đúp chuột vào biểu tượng CD-ROM trên màn hình nền. Sau đó nhấp đúp chuột vào biểu tượng Tiện ích (Utilities). Tập tin License rtf sẽ xuất hiện.

# Sử dụng máy một cách an toàn

Đọc và hiểu rõ tất cả các hướng dẫn này và cất giữ chúng để tham khảo sau này. Làm theo tất cả các cảnh báo và hướng dẫn được đánh dấu trên sản phẩm.

| A CẢNH BÁO  | Chỉ ra một tình huống nguy hiểm tiềm tàng mà nếu sản phẩm được xử lý không theo các cảnh báo và hướng dẫn sau đây có thể dẫn đến tử vong hoặc thương tích nghiêm trọng.                    |
|-------------|----------------------------------------------------------------------------------------------------|
| A CẦN TRỌNG | Chỉ ra một tình huống nguy hiểm tiềm tàng mà nếu sản phẩm được xử lý không theo các cảnh báo và hướng dẫn sau đây có thể dẫn đến thương tích nhỏ hoặc vừa phải, và/hoặc thiệt hại tài sản. |

Các biểu tượng được dùng trong các hướng dẫn sử dụng cho sản phẩm này là như sau:

| $\bigcirc$   | Hành động KHÔNG được phép.                         | $\bigotimes$ | KHÔNG tháo rời sản phẩm.                        |
|--------------|----------------------------------------------------|--------------|-------------------------------------------------|
| 8            | KHÔNG làm đổ nước hoặc dìm sản<br>phẩm trong nước. | 8            | KHÔNG chạm vào một phần cụ thể của<br>sản phẩm. |
| 0            | Hành động bắt buộc.                                | 않            | Rút phích điện.                                 |
| $\mathbb{A}$ | Cảnh báo về khả năng bị điện giật.                 |              |                                                 |

## ■Sử dụng máy một cách an toàn

# **A**CẢNH BÁO

Thực hiện theo các hướng dẫn này để tránh hỏa hoạn, điện giật hoặc hư hỏng khác.

### ■Thiết bị Máy

- Không sử dụng máy in này trong các môi trường đặc biệt, chẳng hạn như gần thiết bị y tế. Sóng điện từ có thể làm cho thiết bị y tế hoạt động không chính xác.
- Người sử dụng đang dùng máy trợ tim nên di chuyển xa khỏi máy nếu họ có bất cứ cảm giác bất thường nào.
- Vứt bỏ các túi nhựa đúng quy định và để tránh xa khỏi em bé và trẻ em. Không trùm lên người hoặc chơi đùa với các túi nhựa.
- Tháo dây nguồn ngay lập tức và ngừng sử dụng máy nếu bạn nhận thấy bất kỳ mùi lạ, nhiệt, khói, đổi màu, biến dạng hay bất cứ điều gì khác lạ khi đang bật máy.

(S) Không được tháo rời máy.

Để kiểm tra, điều chỉnh và sửa chữa máy, hãy liên hệ với cửa hàng bán lẻ nơi máy đã được mua hoặc trung tâm dịch vụ ủy quyền tại địa phương của bạn.

- Không được làm rơi, va đập hoặc gây ra bất kỳ thiệt hại nào cho máy này.
- Không đặt máy ở nơi máy có thể bị ướt, chẳng hạn như nhà bếp, phòng tắm, hoặc gần máy tạo độ ẩm. Làm như vậy có thể gây điện giật hoặc cháy.
- Không cho phép bất kỳ chất lỏng nào tiếp xúc với máy.

| A CẢNH BÁO                                                                                                    |                                                                                                    |  |  |
|----------------------------------------------------------------------------------------------------|----------------------------------------------------------------------------------------------------|--|--|
| <ul> <li>Không được sử dụng máy khi có các ngoại vật bên trong. Không được thả bất kỳ vật kim loại nào như kẹp giấy và kim bấm vào trong máy. Nếu nước hoặc bất kỳ ngoại vật nào lọt vào máy, hãy tháo dây nguồn khỏi ổ cắm điện và loại bỏ ngoại vật đó. Nếu cần thiết, hãy liên hệ với cửa hàng bán lẻ nơi đã mua máy hoặc trung tâm dịch vụ ủy quyền tại địa phương của bạn.</li> <li>Không cho phép các loại dung môi hữu cơ (benzen, chất pha loãng sơn, dung dịch tẩy sơn móng tay, chất khử mùi, v.v) tiếp xúc với máy và các dây cáp kết nối. Làm như vậy có thể gây biến dạng hoặc phân hủy máy, và có nguy cơ bị điện giật hoặc cháy.</li> <li>Không được chạm vào máy trong lúc có giông bão lớn, bởi điều này có thể dẫn đến bị điện giật.</li> </ul> | <ul> <li>Hãy đảm bảo đã tắt máy và tháo dây nguồn khỏi ổ cắm điện khi vệ sinh máy. Nếu không làm như vậy có thể gây điện giật hoặc cháy.</li> <li>Để tránh có thể gây cháy hay điện giật, không bao giờ tháo rời hoặc để máy bị ẩm ướt.</li> <li>Không sử dụng dung môi pha loãng sơn, benzen, rượu hay bất kỳ dung môi hữu cơ nào khác đề vệ sinh máy. Làm như vậy có thể gây hư hỏng lớp hoản thiện bề mặt. Dùng miếng vải mềm, khô sạch để lau máy.</li> <li>Đừng để bất kỳ vật nặng hoặc vật có chứa nước lên trên máy. Nếu nước hoặc bất kỳ ngoại vật nào lọt vào trong máy, hãy liên hệ với cửa hàng bán lẻ nơi đã mua máy hoặc trung tâm dịch vụ ủy quyền tại địa phương của bạn. Nếu bạn tiếp tục sử dụng máy đang có nước hoặc ngoại vật bên trong, máy có thể bị hỏng hoặc gây thương tích cá nhân.</li> </ul> |  |  |
| Thực hiện theo các hướng dẫn này để trá                                                                                                    | nh hỏa hoạn, điện giật hoặc hư hỏng khác.                                                                                                    |  |  |
| ■Dây Nguồn                                                                                                    |                                                                                                    |  |  |
| Ohỉ sử dụng nguồn điện được phép (220 -<br>240V AC) cho máy.                                                                                                    | Không được sử dụng dây nguồn nếu nó<br>bị hỏng.                                                                                                    |  |  |
| Chỉ sử dụng chỉ dây nguồn kèm với máy.                                                                                                    | Bảo đảm dây nguồn được cắm đúng cách                                                                                                    |  |  |
| Không câm các dây nguôn hoặc phích<br>cắm nếu tay bạn đang ẩm ướt.                                                                                                    | A Không được kéo dây nguồn khi tháo phích                                                                                                    |  |  |
| <ul> <li>Không nên gây quá tải ổ cắm điện bằng quá nhiều thiết bị gia dụng hoặc cắm dây nguồn vào một ổ cắm điện bị hỏng.</li> <li>Không cắt, gây hư hỏng, sửa chữa hoặc đăt bất cứ vật năng nào lên trên dây nguồn.</li> </ul>                                                                                                    | <ul> <li>điện ra khỏi ổ cắm điện. Làm như vậy có thể gây điện giật hoặc cháy.</li> <li>Nhông được uốn cong, phá vỡ hoặc làm hỏng dây nguồn theo bất kỳ cách nào, bởi điều này có thể gây điện giật, cháy hoặc</li> </ul>                                                                                                    |  |  |
| Thường xuyên tháo phích cắm khỏi ổ cắm<br>điện, và vệ sinh phần chân các chấu cắm<br>và giữa các chấu cắm điện. Nếu bạn để<br>phích điện cắm vào ổ cắm điện trong<br>khoảng thời gian kéo dài, bụi sẽ tích tụ<br>ở phần chân các chấu cắm điện. Điều này<br>có thể gây ra chập mạch làm phát sinh hỏa<br>hoạn.                                                                                                    | làm máy trục trặc.                                                                                                    |  |  |

| CÂN TRỌNG                                                                                                    |  |  |  |
|----------------------------------------------------------------------------------------------------|--|--|--|
| Thực hiện theo các hướng dẫn này để tránh hỏa hoạn, điện giật hoặc hư hỏng khác.                                                                                                    |  |  |  |
| ■Thiết bị Máy                                                                                                    |  |  |  |
| Máy có thể gặp trục trặc nếu để gần tivi, đài phát thanh, v.v Không được sử dụng máy gần bất kỳ thiết bị nào có thể gây nhiễu sóng điện từ.                                                                                                    |  |  |  |
| Đảm bảo rằng trẻ nhỏ không đưa ngón tay vào các bộ phận chuyển động hoặc các khe<br>hở của máy.                                                                                                    |  |  |  |
| 0 ổ cắm điện nên ở gần với máy và có thể dễ dàng cắm điện.                                                                                                    |  |  |  |
| Không được chạm vào dao cắt. Có thể dẫn đến thương tích cá nhân.                                                                                                    |  |  |  |
| Khi không sử dụng máy, hãy cất giữ máy ngoài tầm với của trẻ em. Ngoài ra, không được<br>phép cho trẻ em đưa các bộ phận của máy hoặc nhãn vào miệng. Nếu nuốt phải bất cứ<br>vật nào, hãy đi bác sĩ ngay.                                                                                                    |  |  |  |
| Không đặt máy ở các khu vực tiếp xúc với ánh sáng mặt trời trực tiếp, gần máy sưởi hoặc các thiết bị nóng khác, hoặc ở bất kỳ khu vực nào tiếp xúc với nhiệt độ cực kỳ cao hay thấp, độ ẩm cao hay quá nhiều bụi. Làm như vậy có thể gây trục trặc cho máy.                                                                   |  |  |  |
| Không được giữ hoặc nhấc máy lên bằng nắp Cuộn DK. Nắp này có thể bị tuột và làm rơi<br>máy gây hư hại.                                                                                                    |  |  |  |
| ∑ Không được giữ máy chỉ bằng một tay. Máy có thể trượt ra khỏi tay của bạn.                                                                                                    |  |  |  |
| Khi gắn các dây cáp và sản phẩm tùy chọn khác, hãy đảm bảo gắn đúng chiều và làm theo đúng quy trình. Ngoài ra, chỉ được sử dụng các dây cáp và sản phẩm tùy chọn nhất định.<br>Nếu không làm như vậy có thể gây hỏa hoạn hoặc thương tích cá nhân. Làm theo chính xác các chỉ dẫn trong sách hướng dẫn đính kèm thiết bị đó. |  |  |  |
| Không được gỡ bỏ các nhãn (các nhãn chỉ báo hoạt động, số hiệu sản phẩm, v.v) gắn<br>liền với máy.                                                                                                    |  |  |  |
| ■Dây Nguồn                                                                                                    |  |  |  |
| Nếu sẽ không dùng máy trong một khoảng thời gian dài, hãy tháo dây nguồn ra khỏi<br>ổ cắm điện.                                                                                                    |  |  |  |
| ■Dao cắt                                                                                                    |  |  |  |
| ഀഀ Không được chạm vào lưỡi dao cắt.<br>◯ Không được mở nắp trên khi dao cắt đang hoạt động.                                                                                                    |  |  |  |
| ■Lắp đặt/Lưu giữ                                                                                                    |  |  |  |
| Đặt máy trên một bề mặt phẳng, ổn định<br>như bàn làm việc. Không được để bất kỳ vật nặng nào lên<br>trên máy.                                                                                                    |  |  |  |
| Biên pháp Phòng ngừa Tổng quát                                                                                                    |  |  |  |

### ■Thiết bị Máy

- Thiết bị máy này là loại thiết bị chính xác. Không được làm rơi, va đập hoặc gây ra bất kỳ thiệt hại nào cho máy này.
- Không được nhấc máy lên bằng nắp khoang Cuộn DK. Nắp này có thể bị tuột và làm rơi máy gây hư hại.
- Không được đưa bất cứ vật gì vào hoặc bịt khe đầu ra nhãn, cổng USB, cổng Nối tiếp hoặc cổng LAN.
- Chỉ sử dụng cáp giao tiếp (cáp USB) đi kèm với máy.
- Khi không sử dụng trong một khoảng thời gian kéo dài, hãy tháo Cuộn DK ra khỏi máy.
- Không được cố in nhãn trong khi nắp Cuộn DK đang mở.

# ■Cuộn DK (Nhãn DK Label và Băng DK)

- Chỉ sử dụng các phụ kiện và vật tư chính hãng Brother (có các dấu hiệu 🎇, 🎇). Không được sử dụng bất kỳ phụ kiện hoặc vật tư nào trái phép.
- Nếu nhãn được gắn vào một bề mặt ẩm ướt, bẩn hoặc dầu mỡ, nhãn có thể dễ dàng bị lột ra. Trước khi dán nhãn, hãy lau sạch bề mặt nhãn sẽ được dán vào.
- Các Cuộn DK sử dụng giấy nhiệt hoặc phim nhiệt có thể phai màu hay bị bong ra khỏi bề mặt nếu tiếp xúc với ánh sáng cực tím, gió hay mưa.
- Không để các Cuộn DK tiếp xúc trực tiếp với ánh sáng mặt trời, nhiệt độ cao, độ ẩm cao hoặc bụi. Cất gữ thiết bị ở nơi mát mẻ, ít sáng. Sử dụng các Cuộn DK ngay sau khi mở bao bì.
- Bề mặt in nhãn bị trầy sướt bởi móng tay hoặc các vật bằng kim loại khác, hoặc chạm vào bề mặt in bằng tay đẫm nước hoặc mồ hôi đều có thể làm cho màu sắc thay đổi hoặc mờ dần.
- Không dán nhãn vào người, động vật hoặc thực vật. Ngoài ra, không bao giờ dán nhãn lên tài sản công cộng hay tư nhân mà không được phép.
- Khi sử dụng gần hết, Cuộn DK được thiết kế để không dính vào ống nhãn, do đó nhãn cuối cùng có thể không được cắt đúng cách. Nếu điều này xảy ra, hãy loại bỏ các nhãn còn lại, lắp một Cuộn DK mới, và in lại nhãn cuối.

Lưu ý: Cần lưu ý điều này, số lượng DK nhãn bao gồm trên mỗi Cuộn DK có thể nhiều hơn số ghi trên bao bì.

- Khi nhãn được tách ra sau khi dán vào một bề mặt, có thể vẫn còn lại một phần của nhãn.
- Trước khi sử dụng các nhãn đĩa CD/DVD, hãy đảm bảo làm theo các hướng dẫn của máy phát nhạc CD/DVD về việc dán các nhãn đĩa CD/DVD.
- Không dùng các nhãn đĩa CD/DVD cho máy phát đĩa CD/DVD dạng khe nạp đĩa, ví dụ như là máy phát đĩa CD trong xe hơi có đĩa CD được trượt vào khe trong máy phát đĩa CD.
- Không lột nhãn đĩa CD/DVD ra khi nó được dán vào đĩa CD/DVD, đĩa có thể bị hỏng do bị bong một lớp mỏng trên bề mặt.
- Không dán các nhãn đĩa CD/DVD vào các ổ đĩa CD/DVD được thiết kế để sử dụng với các máy in phun. Các nhãn sẽ dễ dàng bong ra khỏi các ổ đĩa này và sử dụng các ổ đĩa với các nhãn bị bong tróc có thể dẫn đến mất mát hoặc hư hỏng dữ liệu.
- Khi dán các nhãn đĩa CD/DVD, hãy dùng thiết bị dán chuyên dụng đi kèm với các cuộn nhãn đĩa CD/DVD. Nếu không làm như vậy có thể gây ra hư hỏng cho máy phát đĩa CD/DVD.
- Người sử dụng sẽ chịu trách nhiệm hoàn toàn cho việc dán các nhãn đĩa CD/DVD. Brother hoàn toàn không chịu trách nhiệm đối với mọi tổn thất hoặc thiệt hại dữ liệu gây ra bởi việc sử dụng không thích hợp các nhãn đĩa CD/DVD.
- Hãy cẩn thận không được làm rơi Cuộn DK.
- Các Cuộn DK sử dụng giấy nhiệt và film nhiệt. Cả nhãn và bản in đều sẽ phai dần dưới ánh sáng mặt trời và nhiệt. Không được sử dụng Cuộn DK những nơi ngoài trời cần có độ bền.
- Tùy thuộc vào vị trí, vật liệu và điều kiện môi trường, nhãn có thể bị bong tróc hoặc khó gỡ ra được, màu sắc của nhãn có thể thay đổi hoặc bị bong màu sang các vật khác. Trước khi dán nhãn, hãy kiểm tra các điều kiện môi trường và loại vật liệu. Kiểm tra nhãn bằng cách gắn một mảnh nhỏ của nó vào một vị trí khó thấy của bề mặt dự định kiểm tra.

### Đĩa CD-ROM và Phần mềm

- Không làm trầy sướt hoặc để đĩa CD-ROM chịu nhiệt độ cao hay thấp.
- Không đặt vật nặng trên đĩa CD-ROM hoặc ấn mạnh vào đĩa CD-ROM.
- Phần mềm chứa trên đĩa CD-ROM chỉ được sử dụng với máy này. Xem Giấy phép trên đĩa CD-ROM để biết chi tiết. Phần mềm này có thể được cài đặt trên nhiều máy tính để sử dụng trong một văn phòng, v.v...

# 1 Mở gói sản phẩm QL-720NW

Kiểm tra gói hàng chứa các mục sau đây trước khi sử dụng máy in. Nếu bất kỳ mục nào bị thiếu hoặc bị hư hỏng, hãy liên hệ với đại lý Brother của bạn.

# **QL-720NW**

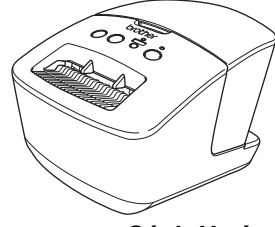

### Cáp USB

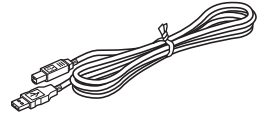

# Sách Hướng dẫn Cài đặt Nhanh

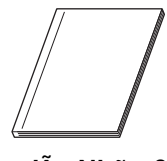

### CD-ROM

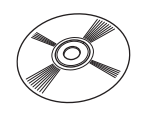

# Sách Hướng dẫn Nhãn & Băng DK

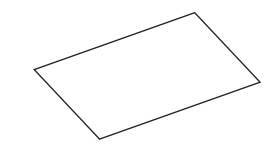

# Dây nguồn AC

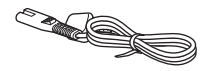

Loại phích cắm có thể khác nhau tùy quốc gia.

Cuộn DK (Cuộn ban đầu)

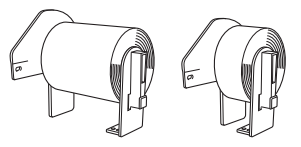

Sản phẩm Brother QL-720NW bao gồm hai cuộn ban đầu:

- Một cuộn ban đầu loại Nhãn Địa chỉ Tiêu chuẩn DK Die-cut (100 nhãn).
- Một cuộn ban đầu DK Băng Liên tục Loại bền (62 mm x 8 m).

# 2 I Mô tả các Bộ phận

# Thiết bị In Chính

# ∎Trước

∎Sau

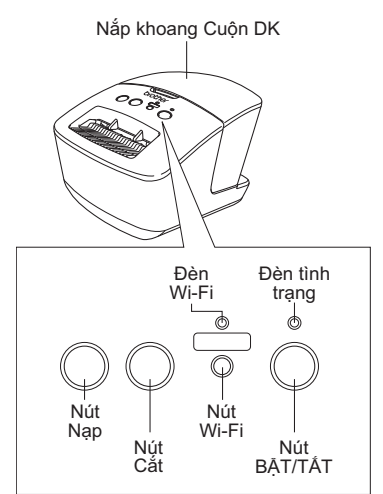

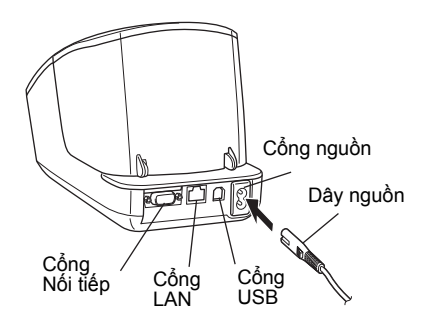

Khi đèn Wi-Fi đang sáng, các kết nối mạng có dây bị vô hiệu hóa.

# 3 Kết nối Nguồn Điện

Kết nối dây nguồn vào QL-720NW và sau đó cắm dây nguồn vào một ổ cắm điện.

- Kiểm tra xem ổ cắm điện có phải là loại 220 - 240 V AC hay không trước khi cắm dây nguồn.
  - Rút phích cắm dây nguồn ra khỏi ổ cắm điện sau khi bạn đã sử dụng xong QL-720NW.
  - Không được kéo dây điện khi rút phích cắm khỏi ổ điện. Dây dẫn điện trong dây nguồn có thể bị hự hại.
  - Không được kết nối QL-720NW vào máy tính cho đến lúc được hướng dẫn làm như vậy khi cài đặt trình điều khiển máy in.

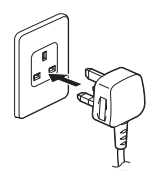

Loại phích cắm có thể khác nhau tùy quốc gia.

| 4 | Cài Cuộn DK                                                                                                    |
|---|----------------------------------------------------------------------------------------------------|
| 1 | Bấm và giữ nút BẬT/TẮT (()) để tắt QL-720NW.<br>Giữ máy Brother QL-720NW ở mặt trước máy,<br>và nâng dứt khoát nắp khoang Cuộn DK lên để<br>mở nắp.                                                                                                    |
|   | · · · · · · · · · · · · · · · · · · ·                                                                                                    |
| 2 | <ul> <li>Đặt ông vào các thanh dân ông trong khoang<br/>Cuộn DK.</li> <li>() • Hãy đảm bảo rằng các rằng cạnh ngàm của ống được<br/>lấp chặt vào các thanh dẫn ống bên trái và bên phải.</li> <li>• Lấp ống có Cuộn DK vào thanh dẫn ống nằm ở phía<br/>bên tay phải của máy Brother QL-720NW.</li> </ul> |
|   |                                                                                                    |
| 3 | Lắp đầu mép của Cuộn DK vào khe cho<br>đến khi nó khớp với vùng được hiển thị<br>bên phải.<br>() Căn chỉnh đầu mép của cuộn với cạnh<br>thẳng đứng của khe đầu ra nhãn.                                                                                                    |
|   |                                                                                                    |
| 4 | Đóng nắp khoang Cuộn DK lại.<br>Khi bạn nhấn nút BẠT/TẤT (也) để bật Brother<br>QL-720NW, đầu mép của Nhãn DK Die-cut sẽ được<br>căn chỉnh tự động.                                                                                                    |

# 5 Cài đặt Phần mềm

Phần này sẽ giải thích cách cài đặt phần mềm P-touch Editor 5.0, trình điều khiển máy in, P-touch Update Software và Printer Setting Tool sử dụng tùy chọn Cài đặt Tiêu chuẩn. Quy trình cài đặt phần mềm này sẽ khác nhau tùy thuộc vào HĐH của máy tính. Các màn hình có thể khác nhau tùy thuộc vào hệ điều hành của bạn. Trong các bước sau, bạn sẽ thấy QL-XXXX. Hãy đọc "XXX" là tên máy in của bạn. Các tên máy in trong những màn hình sau đây có thể khác biết với tên máy in ban đã mua.

Quy trình cài đặt có thể thay đổi mà không cần báo trước.

Nếu máy tính của bạn không có ổ đĩa CD-ROM bạn có thể tải về các trình điều khiển mới nhất, sách hướng dẫn và các tiện ích dành cho kiểu máy của bạn từ Brother Solutions Center tại địa chỉ http://solutions.brother.com/. Một số ứng dụng phần mềm bao gồm trong đĩa CD-ROM có thể không có sẫn dưới dạng tải về.

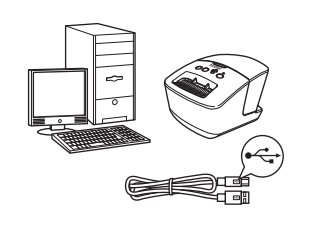

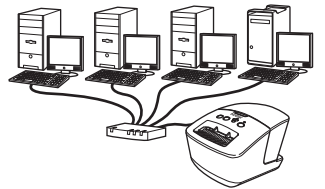

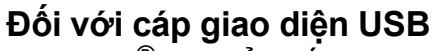

Windows<sup>®</sup>, chuyển đến trang 11 Macintosh, chuyển đến trang 13

# Đối với Mạng Có dây

Windows<sup>®</sup>, chuyển đến trang 15 Macintosh, chuyển đến trang 18

# Đối với Mạng Không dây

Windows<sup>®</sup> và Macintosh, chuyển đến trang 20

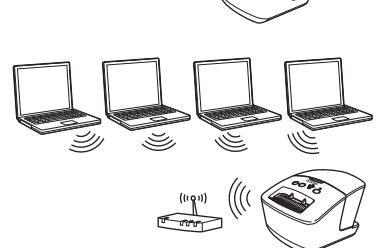

# Đối với người dùng giao diện USB (Windows<sup>®</sup>)

## Trước khi cài đặt

Đảm bảo rằng máy tính của bạn đang BẠT và bạn đã đăng nhập với quyền Quản trị viên.

- () KHÔNG được kết nối cáp USB ngay.
  - Nếu có bất kỳ chương trình nào đang chạy, hãy đóng chúng lại.

## Cài đặt phần mềm cho cáp giao diện USB

- Đưa đĩa CD-ROM chứa trình cài đặt vào ổ đĩa CD-ROM. Nếu màn hình tên kiểu máy xuất hiện, hãy chọn máy in của bạn. Nếu màn hình ngôn ngữ xuất hiện, hãy chọn ngôn ngữ của bạn.
  - Nếu menu CD-ROM không được tự động hiển thị, hãy mở các tập tin trên đĩa CD-ROM và nhấp đúp chuột vào [Start.exe].

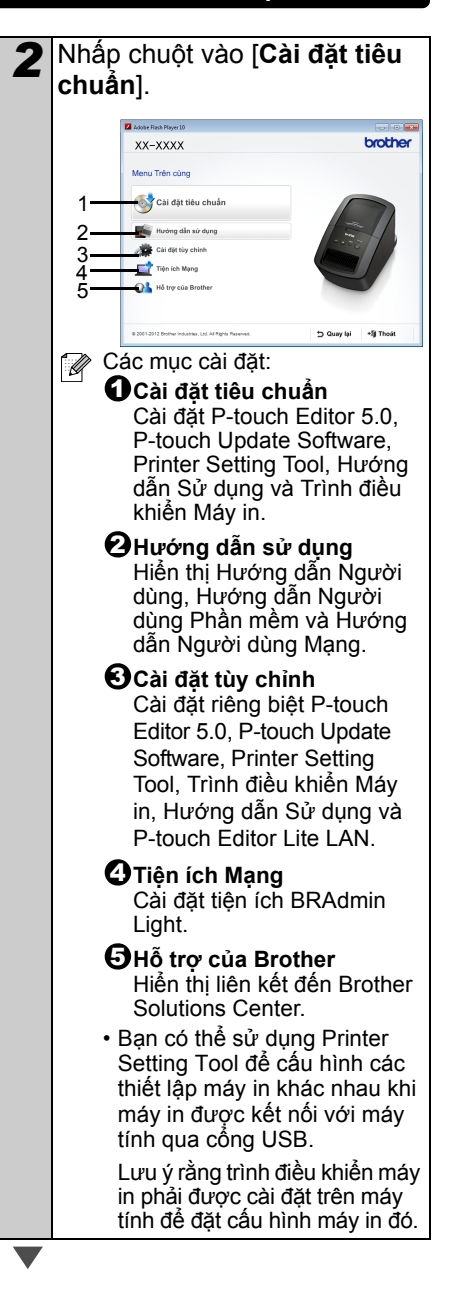

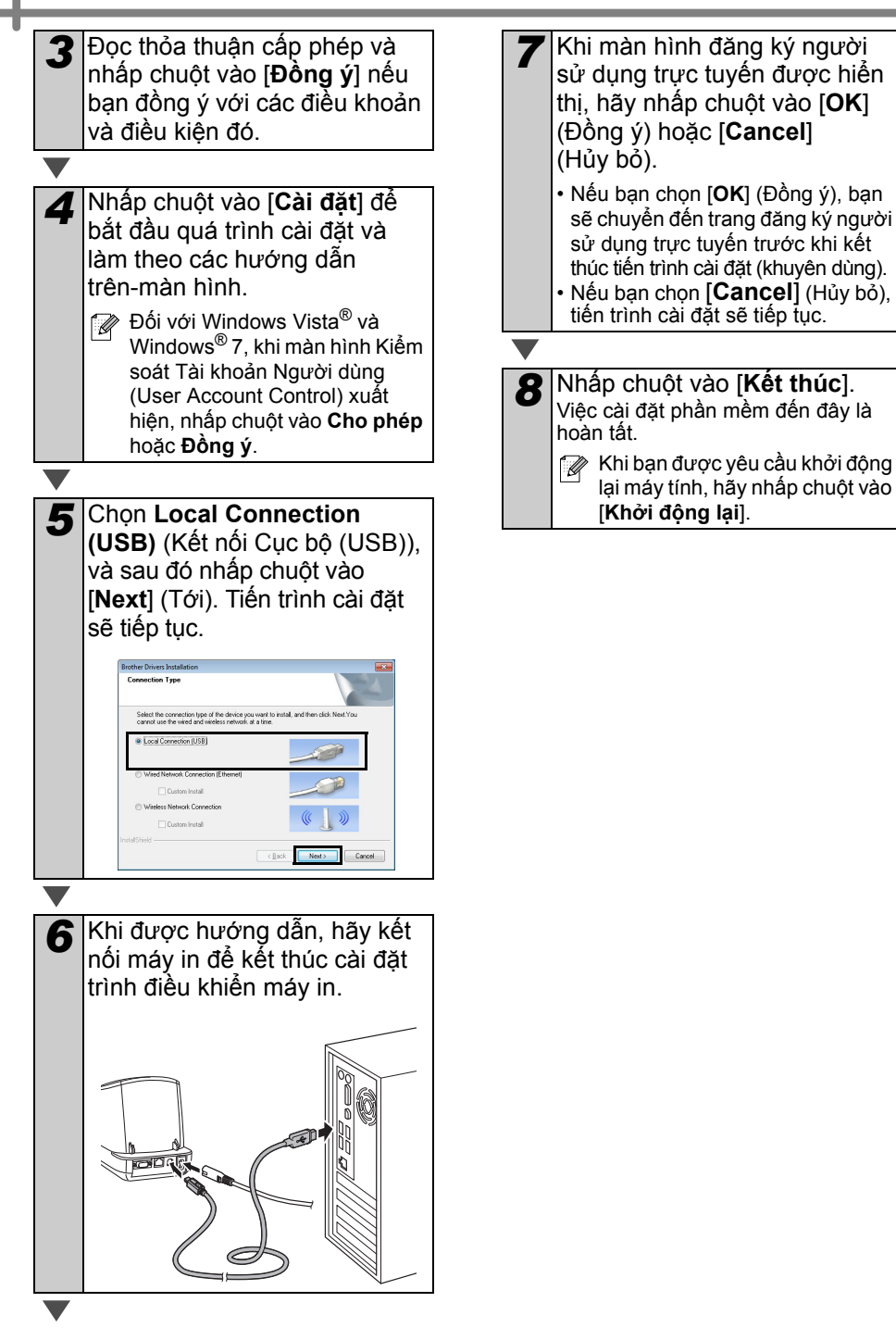

# Đối với người dùng giao diện USB (Macintosh)

## Trước khi cài đặt

Đảm bảo rằng máy của bạn được kết nối vào nguồn điện và máy tính Macintosh đang BẬT. Bạn phải đăng nhập với quyền Quản trị viên.

# ■Kết nối cáp USB

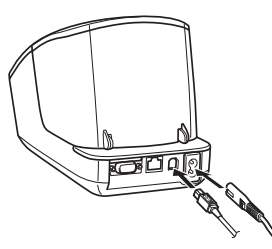

Nếu bạn đang kết nối máy in vào máy tính Macintosh thông qua hub USB, có thể sẽ không phát hiện được máy in chính xác. Nếu vậy, hãy kết nối máy in trực tiếp vào cổng USB trên máy tính Macintosh.

# Cài đặt phần mềm cho cáp giao diện USB

Đưa đĩa CD-ROM chứa trình cài đặt vào ổ đĩa CD-ROM.

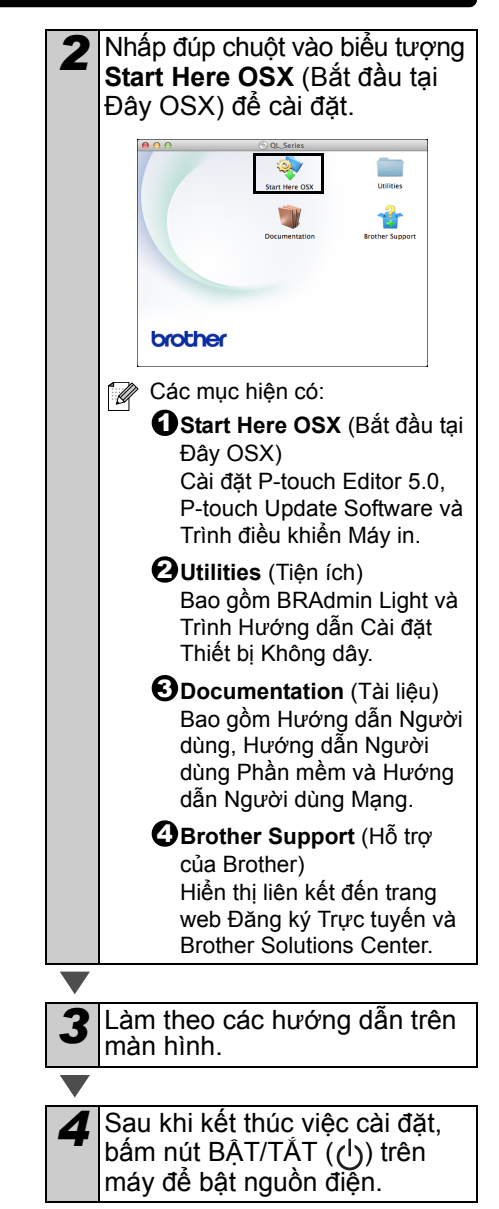

| 14 |   |  |
|----|---|--|
|    | Т |  |

7

Quét) lại.

| 5 | Nhấp chuột vào [ <b>Apple menu</b> ]<br>(menu Apple) - [ <b>System</b><br><b>Preferences</b> ] (Tùy chọn Hệ<br>thống), và nhấp chuột vào<br><b>Print &amp; Fax</b> (In & Fax)<br>(Mac OS X 10.5.8 - 10.6)/<br><b>Print &amp; Scan</b> (In & Quét)<br>(Mac OS X 10.7). Sau đó, nhấp<br>chuột vào +. |
|---|----------------------------------------------------------------------------------------------------|
|   |                                                                                                    |
| 6 | Nhấp chuột vào + . Chọn<br>Brother QL-XXX từ danh sách<br>và nhấp chuột vào [Add] (Thêm)<br>để thêm máy in vào<br>Print & Fax (In & Fax)<br>(Mac OS X 10.5.8 - 10.6)/<br>Print & Scan (In & Quét)<br>(Mac OS X 10.7).                                                                              |
|   |                                                                                                    |

Việc cài đặt phần mềm đến đây là hoàn tất.

Bây giờ bạn có thể sử dụng máy.

Khi trở về màn hình Print &

Fax/Print & Scan (In & Fax/In & Quét), kiểm tra xem Brother QL-XXX được thêm vào chưa, và đóng màn hình Print & Fax /Print & Scan (In & Fax/In &

# Đối với người dùng giao diện mạng có dây (Windows<sup>®</sup>)

# Trước khi cài đặt

Đảm bảo rằng máy tính của bạn đang BẬT và bạn đã đăng nhập với quyền Quản trị viên.

- Nếu có bất kỳ chương trình nào đang chạy, hãy đóng chúng lại.
- ■Kết nối cáp mạng và nhấn nút BẬT/TẮT (小) trên máy để bật nguồn điện

Xác nhận rằng đèn Wi-Fi của máy in không sáng.

### Cài đặt phần mềm cho mạng có dây

- Đưa đĩa CD-ROM chứa trình cài đặt vào ổ đĩa CD-ROM. Nếu màn hình tên kiểu máy xuất hiện, hãy chọn máy in của bạn. Nếu màn hình ngôn ngữ xuất hiện, hãy chọn ngôn ngữ của bạn.
  - Nếu menu CD-ROM không được tự động hiển thị, hãy mở các tập tin trên đĩa CD-ROM và nhấp đúp chuột vào [Start.exe].

Nhấp chuột vào [Cài đặt Tiêu chuấn]. brother xx-xxxx Menu Trèn cùng 🚳 Cài đặt tiêu chuẩ 🕼 Các mục cài đăt: Cài đặt tiêu chuẩn Cài đăt P-touch Editor 5.0. P-touch Update Software, Printer Setting Tool, Hướng dẫn Sử dung và Trình điều khiến Máy in. Hướng dẫn Sử dụng Hiển thi Hướng dẫn Người dùng, Hướng dẫn Người dùng Phần mềm và Hướng dẫn Người dùng Mang. Cài đăt Tùy chỉnh Cài đặt riêng biệt P-touch Editor 5.0. P-touch Update Software, Printer Setting Tool, Trình điều khiển Máy in, Hướng dẫn Sử dụng và P-touch Editor Lite LAN. OTiên ích Mang Cài đăt tiên ích BRAdmin Light. **O**Hỗ trơ của Brother Hiển thi liên kết đến Brother Solutions Center. Ban có thể sử dụng Printer Setting Tool để cấu hình các thiết lập máy in khác nhau khi máy in được kết nối với máy tính qua cổng USB. Lưu ý rằng trình điều khiển máy in phải được cài đặt trên máy tính đế đặt cấu hình máy in đó.

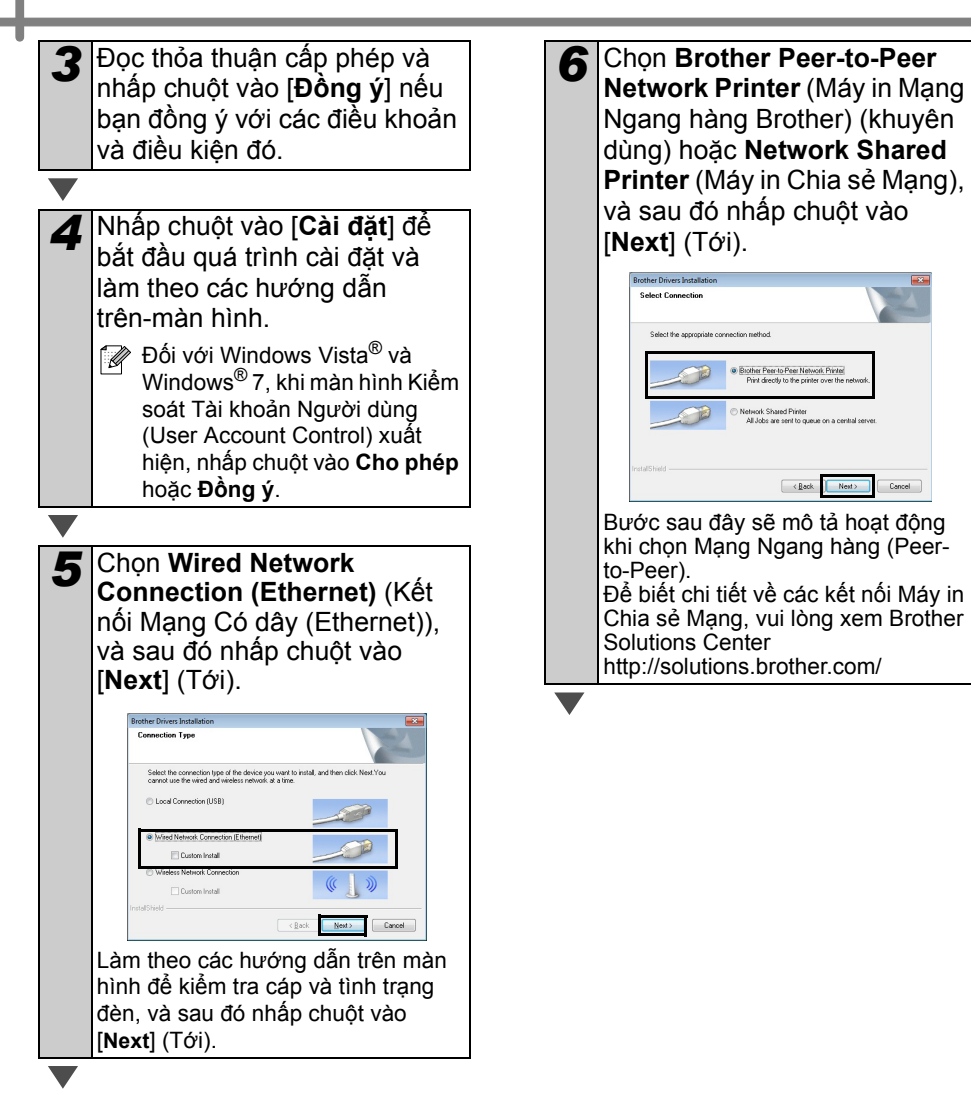

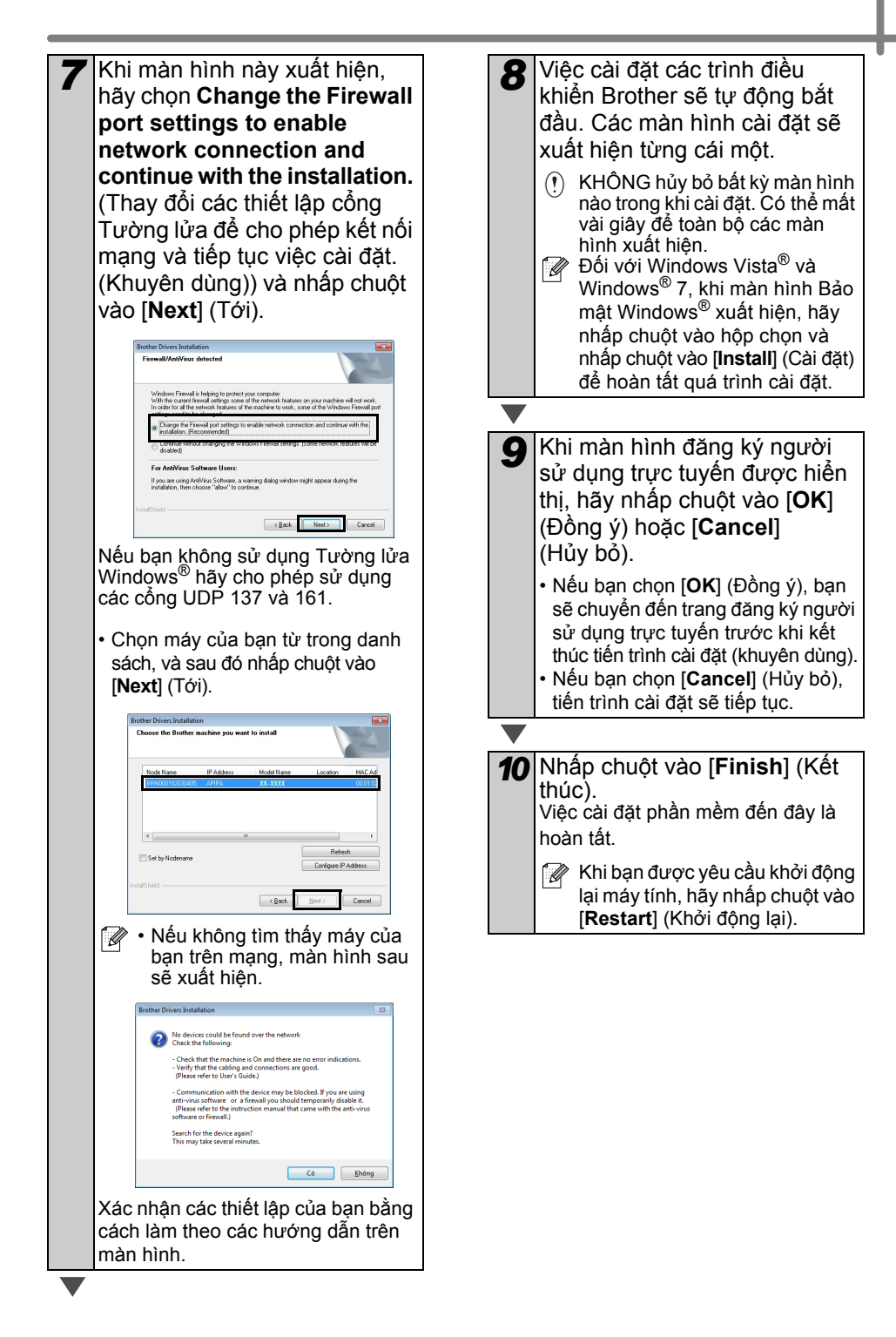

# Đối với người dùng giao diện mạng có dây (Macintosh)

### Trước khi cài đặt

Đảm bảo rằng máy tính của bạn đang BẠT và bạn đã đăng nhập với quyền Quản trị viên.

# ■Kết nối cáp mạng và nhấn nút BẬT/TẤT (小) trên máy để bật nguồn điện

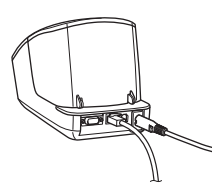

Xác nhận rằng đèn Wi-Fi của máy in không sáng.

### Cài đặt phần mềm cho mạng có dây

Đưa đĩa CD-ROM chứa trình cài đặt vào ổ đĩa CD-ROM.

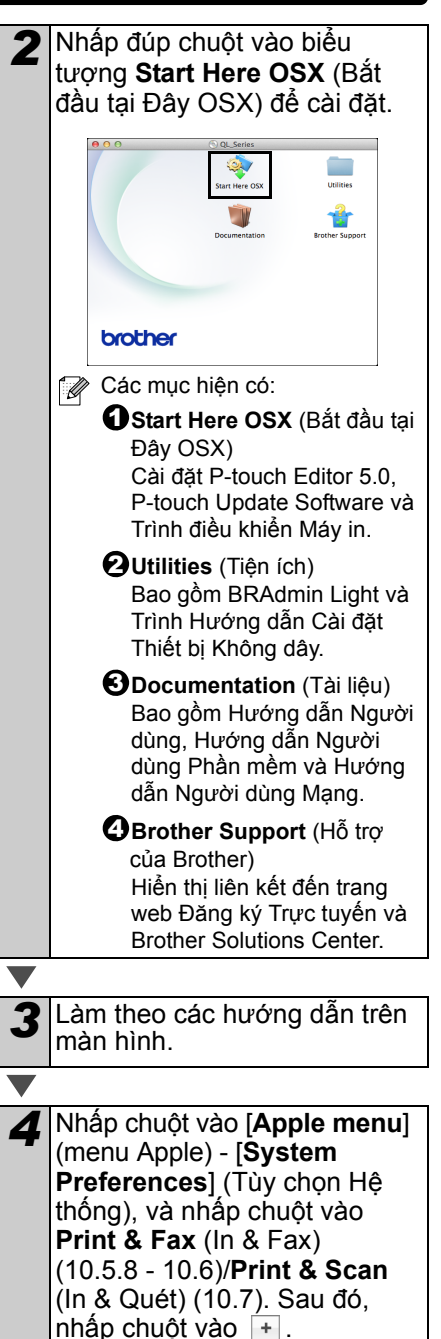

# ■Đối với Cấu hình Mạng Đơn giản

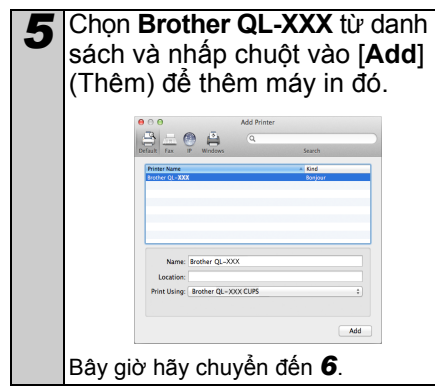

# ■Đối với Cấu hình Mạng Thủ công

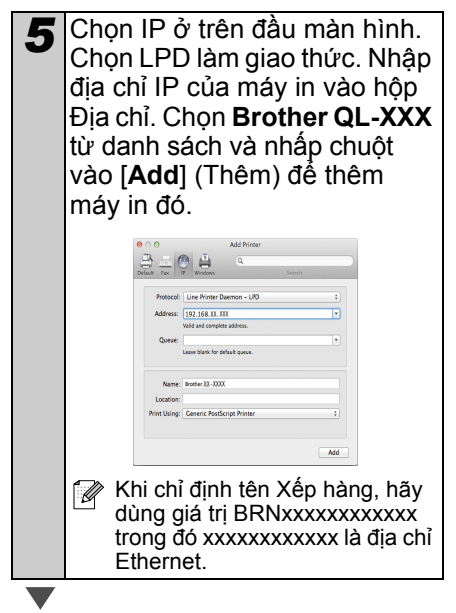

- 6 Khi trở lại màn hình Print & Fax/Print & Scan (In & Fax/In & Quét), hãy kiểm tra xem Brother QL-XXX đã được thêm vào, và đóng màn hình Print & Fax/Print & Scan (In & Fax/In & Quét) lại. Bây giờ bạn có thể sử dụng máy.
- Sử dụng BRAdmin Light để thay đổi địa chỉ IP. Xem trang 31.

# Đối với người dùng giao diện mạng không dây

### ■Trước khi Bắt đầu

Trước tiên, bạn phải đặt cấu hình các thiết lập mạng không dây của máy in để giao tiếp với điểm truy cập mạng/bộ định tuyến (router) của bạn. Sau khi máy in được đặt cấu hình để giao tiếp với điểm truy cập/bộ định tuyến, các máy tính trên mạng của bạn sẽ có quyền truy cập đến máy in này. Để sử dụng máy in từ các máy tính này, bạn sẽ cần phải cài đặt các trình điều khiển và phần mềm. Các bước sau đây sẽ hướng dẫn bạn thực hiện quá trình cấu hình và cài đặt.

- Nếu bạn đang kết nối máy in vào mạng của mình, chúng tôi đề nghị bạn liên hệ với quản trị viên hệ thống trước khi cài đặt. Bạn phải biết các thiết lập mạng không dây của bạn trước khi tiến hành việc cài đặt này.
  - Nếu trước đó bạn đã đặt cấu hình các thiết lập không dây của máy in, bạn phải đặt lại các thiết lập mạng trước khi có thể đặt cấu hình lại các thiết lập không dây này.
    - 1 TẮT nguồn.
    - 2 Bấm và giữ nút Cắt trong khi giữ nút BẠT/TÅT. Đèn Wi-Fi sẽ bắt đầu nhấp nháy màu xanh lá và đèn Tình trạng (Status) sẽ sáng màu cam.
    - 3 Bấm nút Cắt hai lần trong khi giữ nút BẠT/TÅT. Đèn WiFi sẽ sáng màu xanh lá và đèn Tình trạng (Status) sẽ sáng màu cam.

Để đạt được kết quả tối ưu cho công việc in ấn tài liệu bình thường hàng ngày, hãy dùng máy in càng gần với điểm truy cập mạng/bộ định tuyến càng tốt và có các chướng ngại vật ít nhất. Các đồ vật lớn và tường nhà giữa hai thiết bị cũng như nhiễu sóng từ các thiết bị điện tử khác đều có thể ảnh hưởng đến tốc độ truyền dữ liệu các tài liệu của bạn.

Do các yếu tố này, kết nối không dây có thể không phải là phương pháp tốt nhất cho mọi loại tài liệu và ứng dụng. Tốc độ xử lý tối đa có thể đạt được khi sử dụng cổng USB.

### Chế độ Cơ sở hạ tầng

Các hướng dẫn sau đầy là dành cho chế độ cơ sở hạ tầng (được kết nối với một máy tính thông qua điểm truy cập/bộ định tuyến).

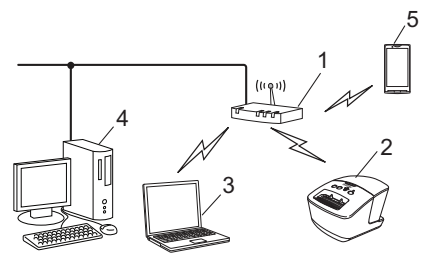

- 1 Điêm truy cập/bộ định tuyên
- 2 Máy in của bạn
- 3 Máy tính có khả năng kết nối không dây đã kết nối vào điểm truy cập/bộ định tuyến
- 4 Máy tính kết nối có dây đã kết nổi vào điểm truy cập/bộ định tuyến
- 5 Điện thoại thông minh

## Chọn Phương pháp Cài đặt Không dây của Bạn

Các hướng dẫn sau đây sẽ cung cấp hai phương pháp để cài đặt máy in của bạn trong một môi trường mạng không dây. Chọn phương pháp bạn thích cho môi trường của mình.

Để cài đặt máy in của bạn trong bất cứ môi trường không dây nào khác, hãy tham khảo Hướng dẫn Người dùng Mạng.

### Phương pháp 1 Cấu hình bằng đĩa C

Cấu hình bằng đĩa CD-ROM trình cài đặt và tạm thời dùng cáp USB

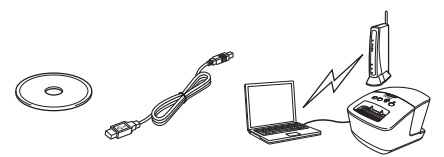

Chúng tôi khuyến cáo bạn nên sử dụng một máy tính được kết nối không dây vào mạng của mình đối với phương pháp này.

- Bạn cần phải sử dụng tạm thời cáp USB trong quá trình cấu hình.
  - Nếu bạn đang sử dụng Windows<sup>®</sup> XP hoặc sử dụng cáp mạng để kết nối máy tính của mình với điểm truy cập/bộ định tuyến không dây, bạn cần phải biết SSID và Khóa Mạng của điểm truy cập/bộ định tuyến mạng WLAN của mình trước khi tiến hành. Vui lòng ghi lại các thiết lập mạng không dây của bạn ở vùng phía dưới.
  - Vui lòng không liên hệ với bộ phận Dịch vụ Khách hàng Brother để nhờ hỗ trợ mà không có các thông tin bảo mật không dây này. Chúng tôi không thể hỗ trợ bạn trong việc xác định các thiết lập bảo mật mạng của bạn.

### GHI NHỚ

| Mục                                         | Thiết lập |
|---------------------------------------------|-----------|
| SSID<br>(Tên Mạng)                          |           |
| Khóa Mạng<br>(Khóa Bảo mật/<br>Khóa Mã hóa) |           |

- \* Khóa Mạng cũng có thể được mô tả là Mật khẩu, Khóa Bảo mật hoặc Khóa Mã hóa.
- Nếu bạn không biết thông tin này (SSID và Khóa Mạng), bạn không thể tiếp tục việc cài đặt không dây.
  - Tổi có thể tìm thông tin nảy (SSID và Khóa Mạng) như thế nào?
    - Tham khảo tài liệu đi kèm với điểm truy cập/bộ định tuyến mạng WLAN của bạn.
    - 2 Tên mạng ban đầu có thể là tên của nhà sản xuất hoặc tên kiểu máy.
    - 3 Nếu bạn không biết các thông tin bảo mật đó, vui lòng tham khảo ý kiến nhà sản xuất bộ định tuyến, quản trị viên hệ thống, hoặc nhà cung cấp internet của bạn.

### Phương pháp 2 Cấu hình một chạm bằng WPS và cấu hình bằng đĩa CD-ROM Trình cài đặt

Nếu điểm truy cập/bộ định tuyến mạng WLAN của bạn hỗ trợ cài đặt không dây tự động một chạm (one-push) (WPS), bạn cũng có thể chọn phương pháp này.

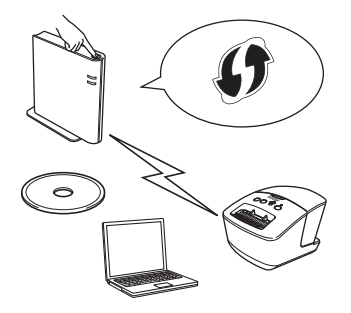

## Bây giờ, hãy đến phần quy trình cài đặt

Phần này giải thích các quy trình cài đặt bằng các phương pháp được áp dụng. Các quy trình cài đặt như sau:

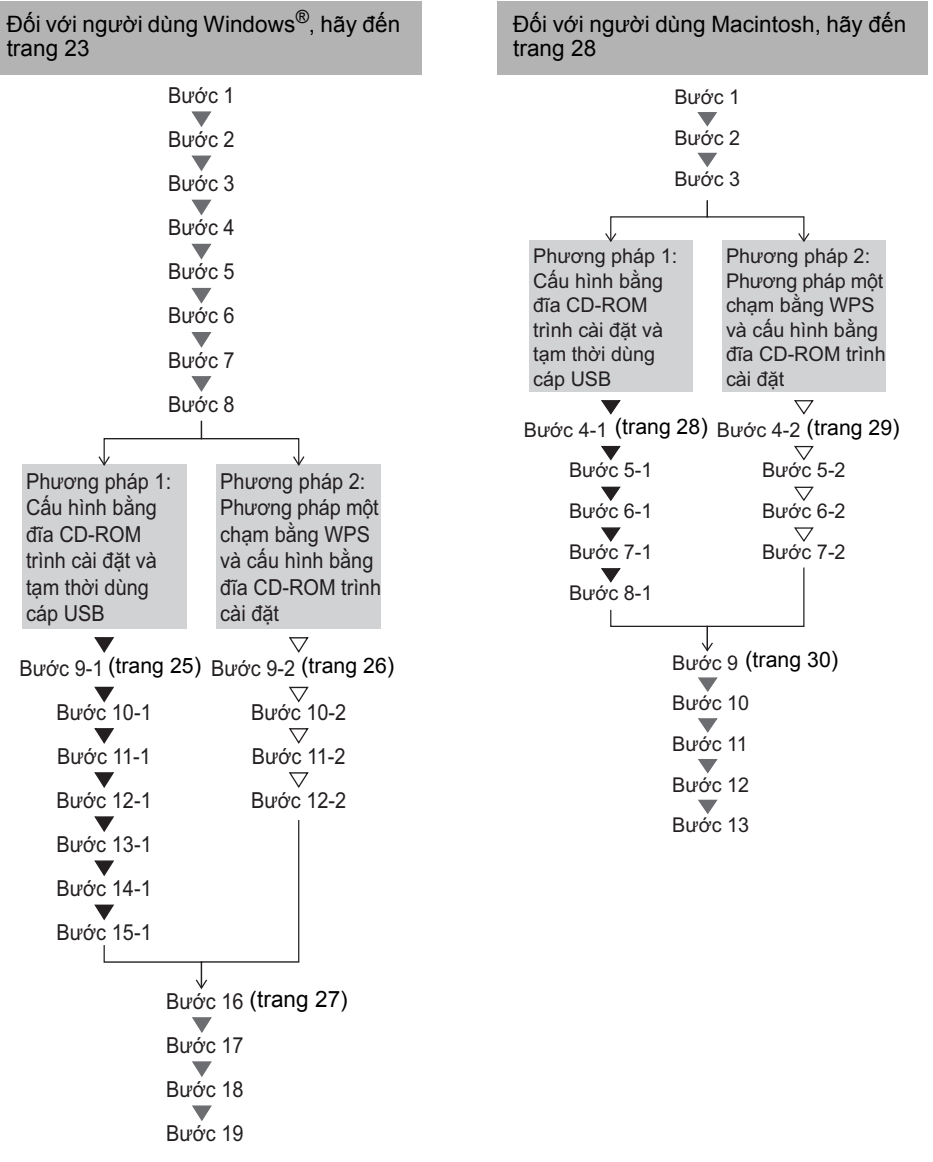

- () Đảm bảo rằng bạn đã đăng nhập với quyền Quản trị viên.
- Khi máy in đang ở trên Mạng Khổng dây Doanh nghiệp, hãy kết nối máy in qua cổng USB và đặt cấu hình các thiết lập không dây của nó. Bạn cũng có thể sử dụng Công cụ Thiết lập Mạng để đặt cấu hình các thiết lập này một khi bạn đã cài đặt trình điều khiển máy in đó. Đề biết thông tin về Công cụ Thiết lập Mạng, hãy xem phần Công cụ Thiết lập Mạng trong Hướng dẫn Người dùng Mạng.

# Đối với người dùng Windows®

- Đưa đĩa CD-ROM chứa trình cài đặt vào ổ đĩa CD-ROM. Nếu màn hình tên kiểu máy xuất hiện, hãy chọn máy in của bạn. Nếu màn hình ngôn ngữ xuất hiện, hãy chọn ngôn ngữ của bạn.
  - Nếu menu CD-ROM không được tự động hiển thị, hãy mở các tập tin trên đĩa CD-ROM và nhấp đúp chuột vào [Start.exe].

### Nhấp chuột vào [Cài đặt Tiêu 2 chuẩn]. brother xx-xxxx Menu Trên cùng 🚮 Cài đặt tiêu chuẩ 2 2 Các mục cài đăt: Cài đăt tiêu chuẩn Cài đăt P-touch Editor 5.0. P-touch Update Software. Printer Setting Tool, Hướng dẫn Sử dung và Trình điều khiển Máv in. Hướng dẫn Sử dung Hiển thị Hướng dẫn Người dùna. Hướng dẫn Người dùng Phần mềm và Hướng dẫn Người dùng Mang. Cài đặt Tùy chỉnh Cài đăt riêng biết P-touch Editor 5.0, P-touch Update Software, Printer Setting Tool. Trình điều khiển Máy in, Hướng dẫn Sử dung và P-touch Editor Lite LAN. OTiên ích Mang Cài đặt tiện ích BRAdmin Liaht. Hỗ trợ của Brother Hiển thi liên kết đến Brother Solutions Center. Ban có thể sử dung Printer Setting Tool để cấu hình các thiết lập máy in khác nhau khi máv in được kết nối với máv tính qua cống USB. Lưu ý rằng trình điều khiển

Lưu ý rằng trình điều khiên máy in phải được cài đặt trên máy tính để đặt cấu hình máy in đó.

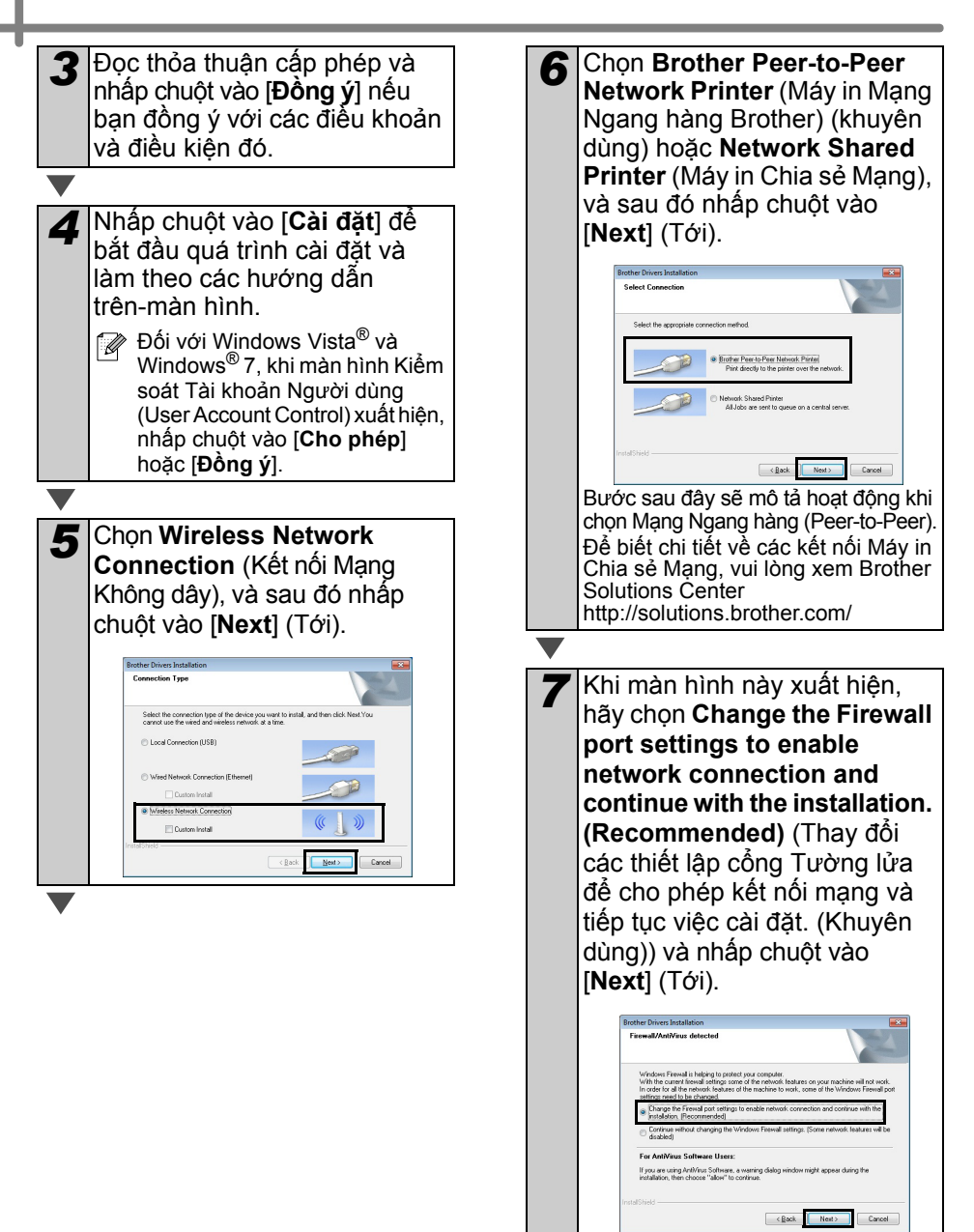

8 Khi sử dụng "Phương pháp 1: Đối với người dùng Phương Cấu hình bằng đĩa CD-ROM Tam thời kết nối cáp USB trực 0\_1 Trình cài đặt và tạm thời sử tiếp vào máy tính và máy in. dung cáp USB", hãy chon Yes, I have a USB cable to use for Temporarily connecting your device to your computer (((( (P) installation (Có. tôi có môt To configure the wireless device settings, term USB cable. cáp USB dùng để cài đặt), và sau đó nhấp chuột vào [Next] ~ (Tới). Chuyển đến **9-1**. Khi sử dung "Phương pháp 2: Cấu hình một cham bằng WPS và Cancel cấu hình bằng đĩa CD-ROM Trình cài đăt", hãy chon **No, I do** Thực hiên một trong những not have a USB cable (Không. 10-1 bước sau đâv: tôi không có cáp USB), và sau Nếu màn hình xác nhận Cài đặt đó nhấp chuột vào [**Next**] (Tới). xuất hiện, hãy đánh dấu vào hộp Chuyển đến 9-2. chon và nhấp chuốt vào [Next] Inc. Burden Patro Minud (Tới), sau đó chuyển đến 11-1. Wireless Device Setup <u>((() ()))</u> Nếu không, hãy chuyển đến **12-1**. ing a USB cable temporarily connected to your release installation method you have a USB cable? , I have a USB cable to use for installation Đánh dấu vào [**Yes**] (Đồng ý) 11.1 nếu bạn muốn kết nối với ŠŚĺD I do not have a USB cable ou do not have a USB cable you ca được liệt kệ. Nhấp chuột vào [Next] (Tới) và chuyển đến 14-1. (Back Next) Cancel 📝 Nếu màn hình Important ற Detecting existing wireless network settings on your Computer Notice (Thông báo Quan trong) xuất hiện, hãy đọc thông báo đó. he wireless network settings of your computer have been detected Đánh dấu vào hộp chọn sau khi he wireless network name detected (Wireless Access Point/Router na ban xác nhân SSID và Khóa SSID: HELLO Mạng, và sau đó nhấp chuột vào ald you like to connect to the wireless network i [Next] (Tới). Yes Next > Cancel Important Notice (((( (P) Please confirm the settings below before clicking "New In order to connect your device to the wireless network, wireless security (SSID/ESSID, network key) will be required. SSIDE cost, memory way was a required with your wireless access point to co way to check security information. If you couldn't find the information, please consult the access point your system administrator, or internet provider. Checked and confirmed <Back Next> Cancel 🗸 Chuyển đến 9-1. 🟹 Chuyển đến 9-2.

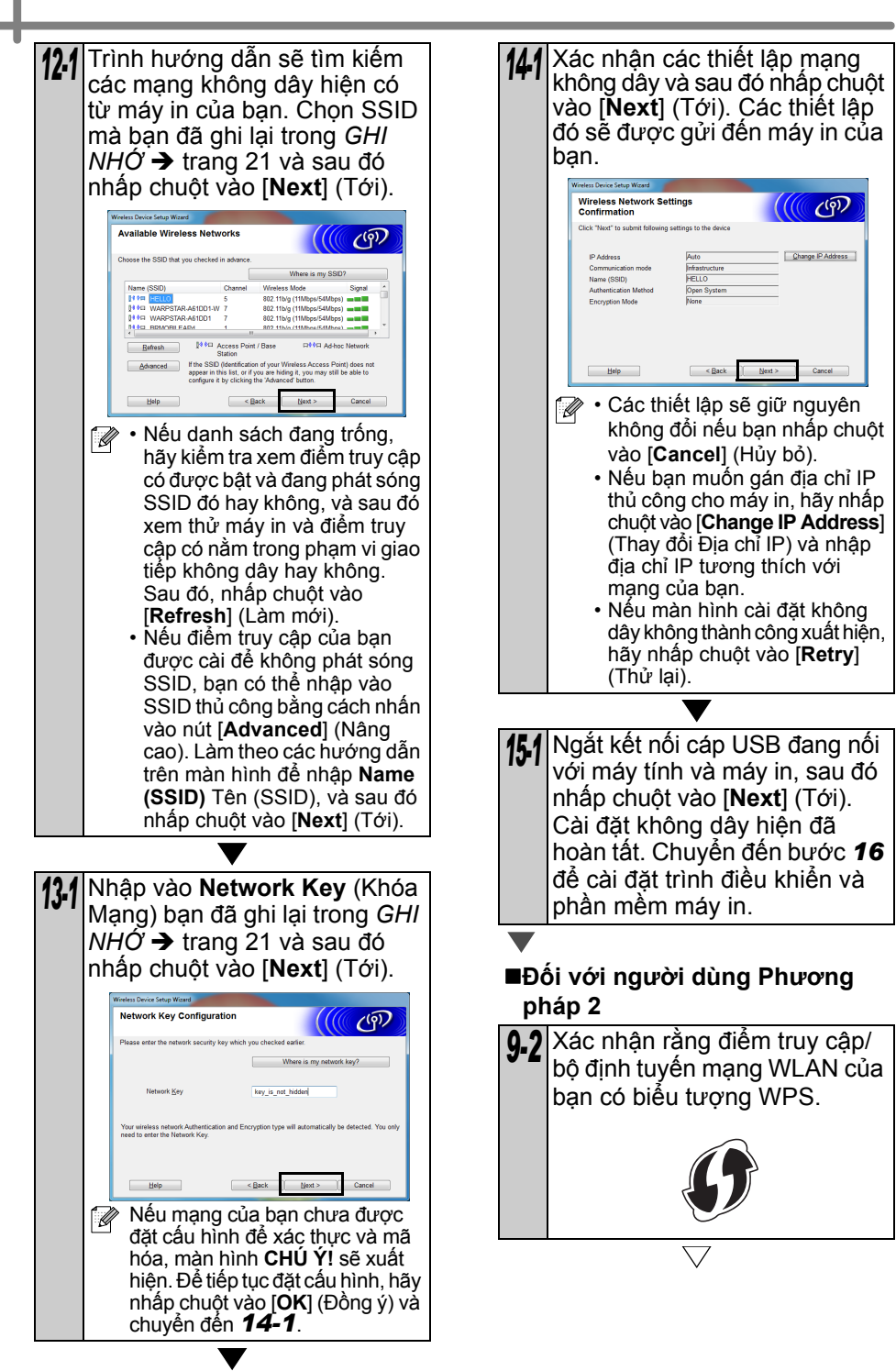

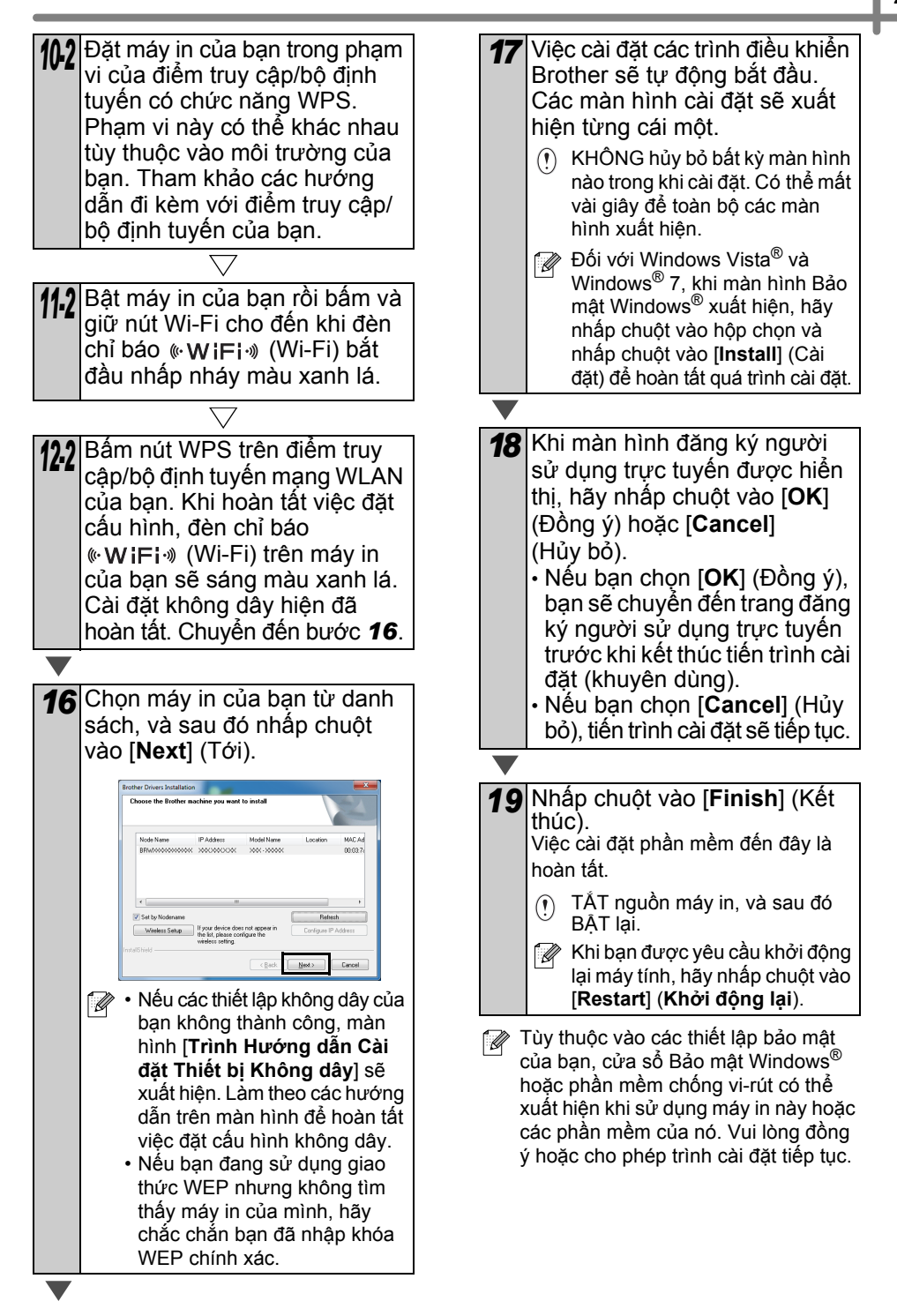

# Đối với người dùng Macintosh

Đưa đĩa CD-ROM chứa trình cài đặt vào ổ đĩa CD-ROM.

2 Nhấp đúp chuột vào biểu tượng Wireless Device Setup Wizard (Trình Hướng dẫn Cài đặt Thiết bị Không dây) trong thư mục Utilities (Tiện ích).

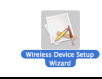

3 Khi sử dụng "Phương pháp 1: Cấu hình bằng đĩa CD-ROM Trình cài đăt và tam thời sử dụng cáp USB", hãy chọn Yes, I have a USB cable to use for installation (Có, Tôi có môt cáp USB dùng để cài đăt), và sau đó nhấp chuột vào [**Next**] (Tới). Chuyển đến 4-1. Khi sử dụng "Phương pháp 2: Cấu hình một cham bằng WPS và cấu hình bằng đĩa CD-ROM Trình cài đăt", hãy chon **No, I do** not have a USB cable (Không, tôi không có cáp USB), và sau đó nhấp chuột vào [Next]

<section-header>

(Tới). Chuyến đến **4-2**.

Notice (Thông báo Quan trọng) xuất hiện, hãy đọc thông báo đó. Đánh dấu vào hộp chọn sau khi bạn xác nhận SSID và Khóa Mạng, và sau đó nhấp chuột vào [Next] (Tới)/[Finish] (Hoàn thành).

🗸 Chuyển đến **4-1**. 📿 Chuyển đến **4-2**.

Đối với người dùng Phương pháp 1

4.1 Tạm thời kết nối cáp USB trực tiếp với máy tính và máy in, sau đó nhấp chuột vào [Next] (Tới).

 Image: Comparison of the week base stress three week to your computer

-

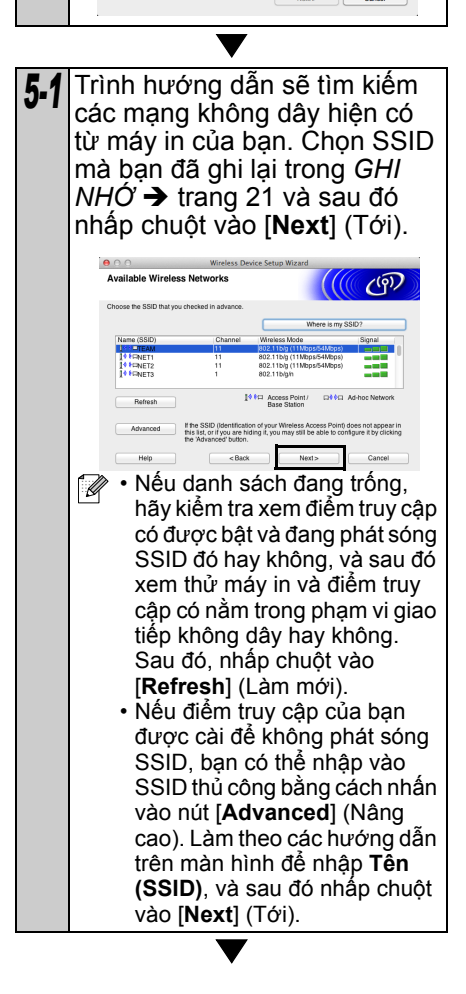

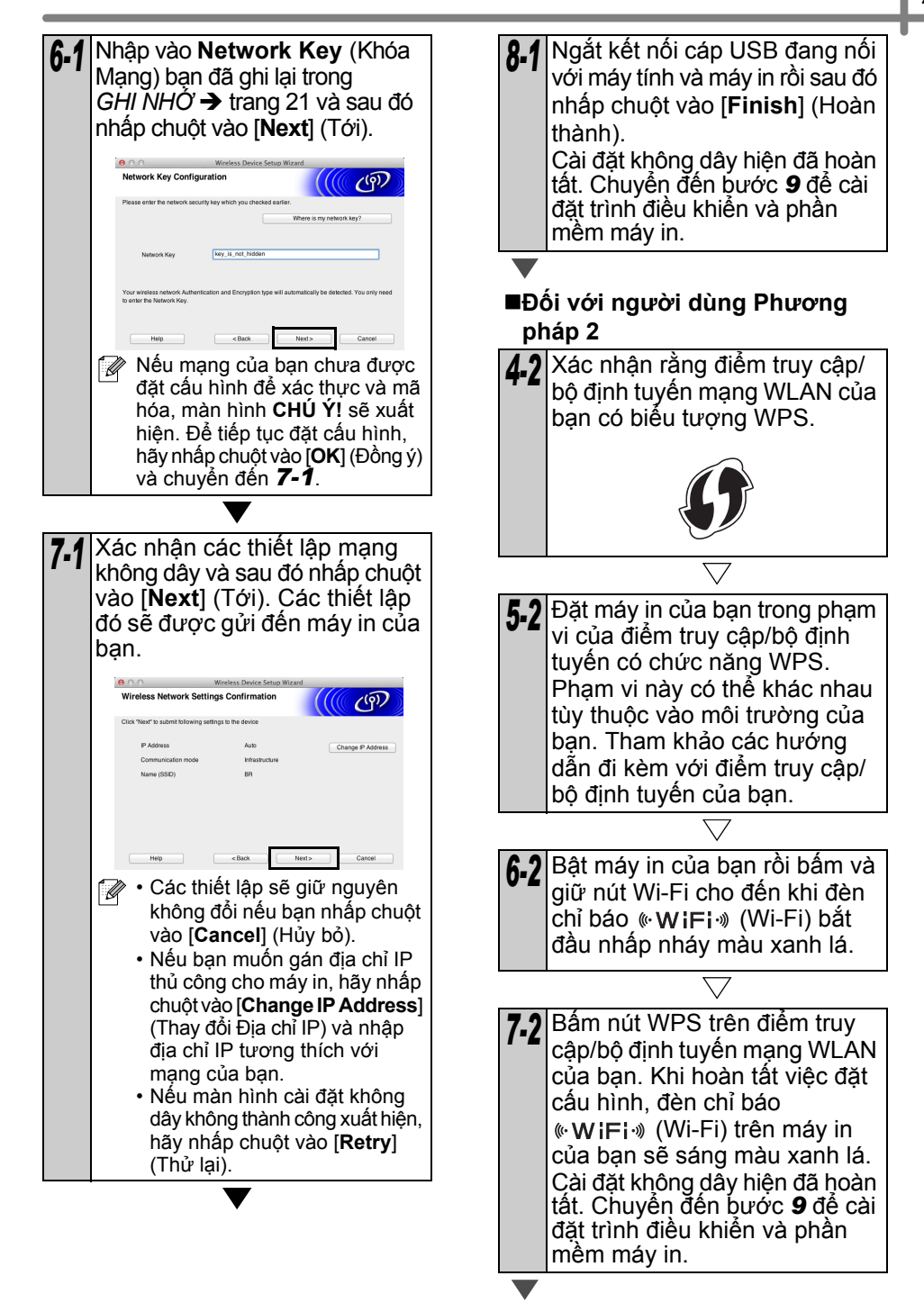

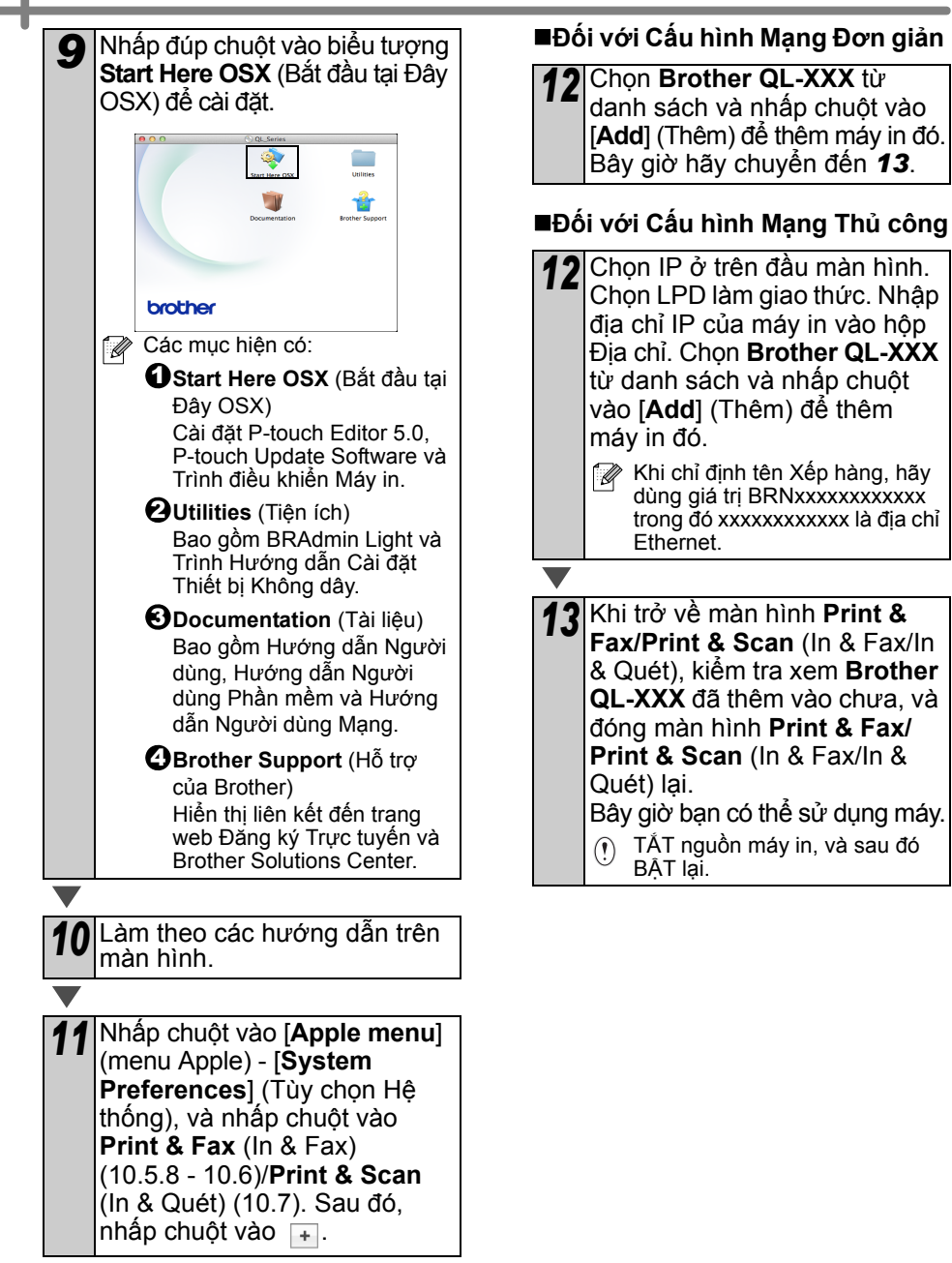

# 6 Cài đặt và sử dụng phần mềm khác

Phần này giải thích cách cài đặt BRAdmin Light và P-touch Editor Lite LAN.

# BRAdmin Light (Windows®)

# ■Cài đặt tiện ích cấu hình BRAdmin Light

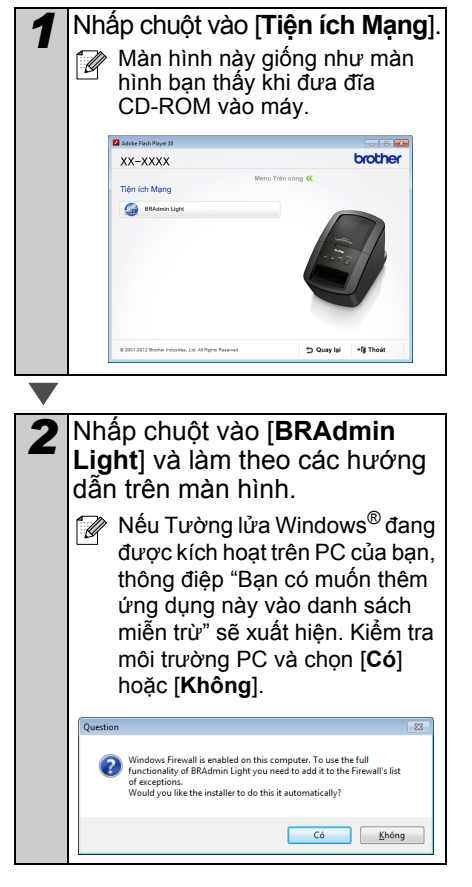

### Thiết lập địa chỉ IP, Subnet Mask và Gateway của bạn bằng BRAdmin Light

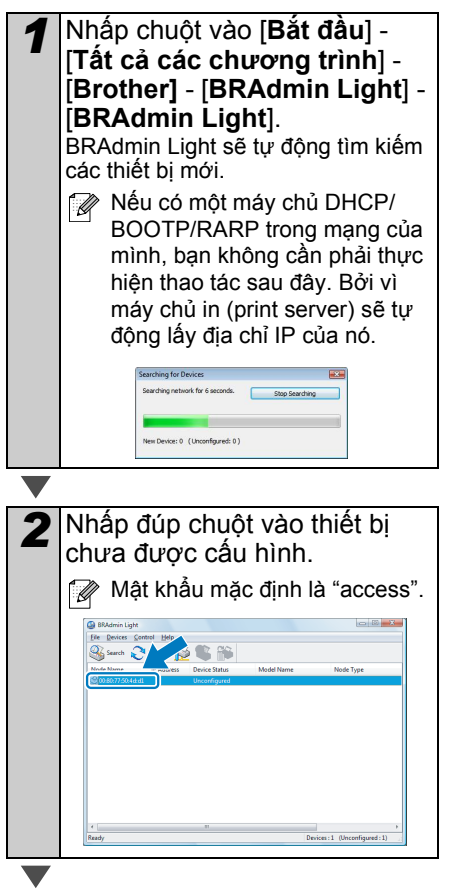

Chọn STATIC từ BootMethod. Nhập vào Địa chỉ IP, Subnet Mask và Gateway, và sau đó nhấp chuột vào [OK] (Đồng ý).

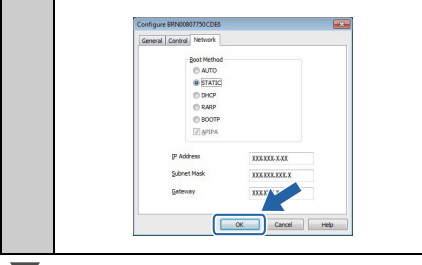

# 4 Thông tin về địa chỉ này sẽ được lưu vào máy in.

Nếu bạn yêu cầu công tác quản lý máy in cao cấp hơn, hãy sử dụng phiên bản tiện ích Brother BRAdmin Professional mới nhất hiện có bằng cách tải về từ http://solutions.brother.com

# BRAdmin Light (Macintosh)

# Khởi động tiện ích cấu hình BRAdmin Light

BRAdmin Light chưa được cài đặt. Do phần mềm này nằm trong thư mục Tiện ích (Utilities) của đĩa CD, hãy chạy nó trực tiếp từ đĩa CD hoặc chạy sau khi sao chép nó bằng tay vào một nơi tùy ý bạn.

# Thiết lập Địa chỉ IP, Subnet Mask và Gateway của bạn bằng BRAdmin Light

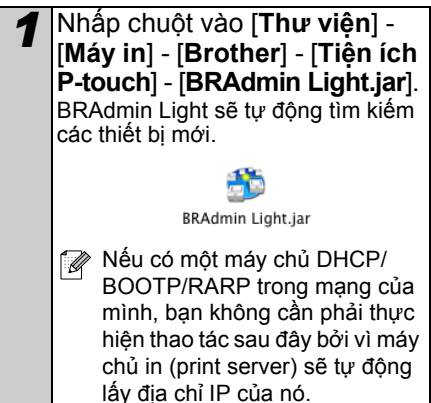

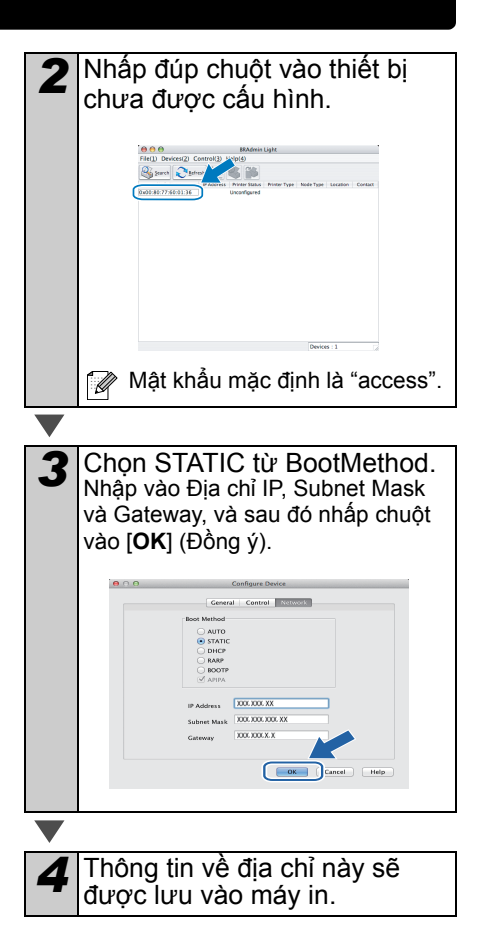

# P-touch Editor Lite LAN (Windows<sup>®</sup>)

## ■Cài đăt P-touch Editor Lite LAN

P-touch Editor Lite LAN là phiên bản cơ bản của công cụ chỉnh sửa nhãn.

🕼 • Để sử dụng P-touch Editor Lite LAN. địa chỉ IP của máy in này phải được chỉ định chính xác.

Địa chỉ IP có thể được chỉ định bằng môt tiên ích chẳng han như BRAdmin Light, có thể được cài đặt từ [Tiên ích Mangl trên đĩa CD-ROM.

Để biết chi tiết về việc sử dụng tiện ích này, hãy tham khảo "Thiết lập địa chỉ IP và subnet mask" trong "Hướng dẫn Người dùng Mang" (bản PDF).

- Trên môt mang trong đó địa chỉ IP được gán tự động, (ví dụ với DHCP), địa chỉ IP sẽ tự động được gán khi máy in kết nối với mang đó, do đó có thể sử dụng máy in ngay lập tức. Tuy nhiên, do địa chỉ IP có thể thay đổi tự đông, chúng tôi khuyến cáo ban nên chỉ định một địa chỉ IP tĩnh khi đang sử dụng P-touch Editor Lite LAN. Để biết chi tiết, xin liên hê với quản tri viên mang của ban.
- Chỉ định các thiết lập sau khi tham khảo ý kiến với quản tri viên mang của ban.

Khởi đông máy tính và đưa đĩa CD-ROM vào ổ đĩa CD-ROM.

📝 Nếu đĩa không tự động chạy, hãy mở các tập tin trên đĩa CD-ROM và nhấp đúp chuốt vào "Start.exe".

Nhập chuột vào [Custom Installation] (Cài đặt Tùy chỉnh).

Nhấp chuột vào [P-touch Editor Lite LAN].

Làm theo các hướng dẫn trên Λ màn hình Thư muc PteLiteLAN được tao ra. Thao tác nàv sẽ hoàn tất quá trình cài đăt. Xem Hướng dẫn Người dùng Phần mềm (bản PDF) để biết thông tin về cách sử dung P-touch Editor Lite LAN.

33

# 7 Khởi động trợ giúp P-touch Editor

Phần này giải thích cách khởi động Trợ giúp P-touch Editor dành cho Windows® và Macintosh.

# Đối với Windows®

Sau đây là ví dụ dành cho Windows Vista<sup>®</sup>. Các tên máy in trong những màn hình sau đây có thể khác biệt với tên máy của bạn.

# 

Để khởi động Trợ giúp P-touch Editor, nhấp chuột và nút Bắt đầu ()) trên thanh tác vụ, sau đó chỉ tới [**Tất cả các chương trình**]. Nhấp chuột vào [**Brother P-touch**] và [**Trợ giúp P-touch Editor 5.0**].

■Bắt đầu từ hộp thoại Tạo mới/Mở

Khi bạn khởi động P-touch Editor 5.0 và hộp thoại Tạo mới/Mở xuất hiện, hãy nhấp chuột vào <u>Trợ giúp - Cách thực hiện</u>.

Nếu bạn nhấp chuột vào "Kiểm tra bản cập nhật" (được hiển thị bằng màu đỏ bên phải), bạn có thể kiểm tra xem có phiên bản P-touch Editor mới nhất hay chưa trên trang web.

# ■Khởi động từ P-touch Editor

Nhấp chuột vào menu Trợ giúp và chọn Trợ giúp P-touch Editor.

| XA-X-D-BOXADICAL                                     | CMM6     |            |
|------------------------------------------------------|----------|------------|
| · Anorda conducation descriptions                    | A.       | ***        |
| 1 h                                                  |          | ant, an    |
|                                                      |          |            |
|                                                      |          |            |
| Service Service Service Service County County County | -        |            |
|                                                      | <u>.</u> | Q<br>94.12 |
|                                                      | 1        |            |
| State Course Protocolar Data of Color                |          |            |

Universitie zureit

Chế độ Professional

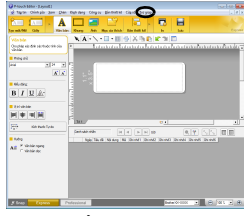

Chế độ Express

# ■Khởi động từ chế độ Snap

Nhấp nút phải chuột và chọn Trợ giúp P-touch Editor.

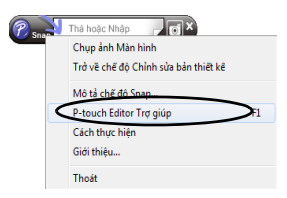

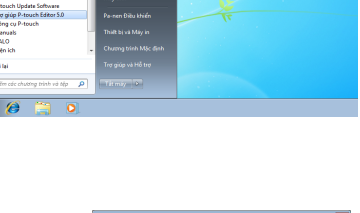

| je mévMé                           |                                           | <u> </u>       |
|------------------------------------|-------------------------------------------|----------------|
| Chon Mily in                       | E No 🚰 Mó tập tri                         | Xees Lich sil  |
| Phương tiện kých thước<br>Tất cá 💌 | Teo mdi Chon theo nil dung                |                |
| Tạo tập tin bản thiết kế mới.      |                                           | Α              |
|                                    | Α                                         |                |
|                                    |                                           |                |
| C. Constanting the                 | VSe ban egang                             | Ville Date doc |
| en Certaio - Cách thus links       | 🗌 Không Hiến thị Hộp thoại này khi Khối đ | iông           |
|                                    |                                           | Công ý Húy bá  |

# Đối với Macintosh

Sau đây là ví dụ dành cho Mac OS X 10.7. Các tên máy in trong những màn hình sau đây có thể khác biệt với tên máy của bạn.

■Bắt đầu từ hộp thoại Tạo mới/Mở

Khi bạn khởi động P-touch Editor 5.0 và hộp thoại Tạo mới/Mở xuất hiện, hãy nhấp chuột vào Trợ giúp - Cách thực hiện.

Khởi động từ P-touch Editor

Nhấp chuột vào menu Trợ giúp và chọn Trợ giúp P-touch Editor.

■Khởi động từ chế độ Snap

Nhấp chuột trong lúc giữ phím control và chọn Trợ giúp P-touch Editor.

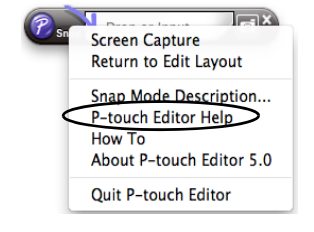

| New/Open          |                      |               |  |  |
|-------------------|----------------------|---------------|--|--|
|                   |                      |               |  |  |
| Select Printer    | Open Den File        | View History  |  |  |
| Brother XX-X00X = |                      |               |  |  |
|                   | Create a New Leytest |               |  |  |
| Media size        | New Se               | lett by Use   |  |  |
| 25mm x 50mm 1     |                      |               |  |  |
|                   |                      | Δ             |  |  |
|                   |                      | **            |  |  |
|                   | A                    |               |  |  |
|                   | A                    |               |  |  |
|                   |                      |               |  |  |
|                   |                      |               |  |  |
|                   |                      |               |  |  |
|                   | Horizontal Text      | Vertical Text |  |  |
| Check for Updates |                      |               |  |  |
| Hop - How To      |                      |               |  |  |
| ~                 |                      |               |  |  |
|                   |                      |               |  |  |
|                   |                      | Cancel OK     |  |  |
|                   |                      |               |  |  |

| 🖆 🖾 A 🖾 🛋 🖃 🕞 I        | G H 0 Q                                                                                                    |
|------------------------|----------------------------------------------------------------------------------------------------|
|                        |                                                                                                    |
| P-touch Editor for Mac | Action  Action |

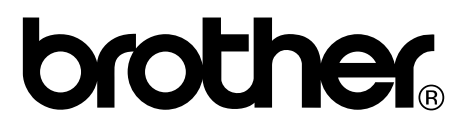

In tại Trung Quốc LB9318001

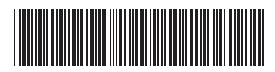